# Talkmate messenger

Инструкция по использованию

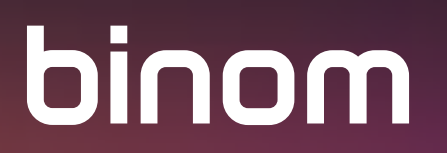

#### ОГЛАВЛЕНИЕ:

| Основное меню                                         | 3  |
|-------------------------------------------------------|----|
| Контакты                                              | 4  |
| Вызовы                                                | 6  |
| Чаты                                                  | 8  |
| Индивидуальный чат                                    |    |
| Добавить в чат других пользователей                   | 11 |
| Позвонить данному пользователю                        | 12 |
| Настройки удаления сообщений                          | 12 |
| Статусы и отображение сообщений в индивидуальном чате | 15 |
| Групповой чат                                         | 16 |
| Создание группового чата                              |    |
| Настройки группового чата                             | 18 |
| Общение в чате                                        | 23 |
| Настройки профиля                                     | 27 |
| Настройки уведомлений                                 |    |
| Настройки входящего сообщения                         | 31 |
| Дополнительные настройки                              |    |
| Мелодия входящего звонка                              |    |
| Обновить ключи переписки                              |    |
| Подключение к Web версии                              | 35 |
| Оприложении                                           |    |
| Выйти                                                 |    |
| Примечания                                            |    |

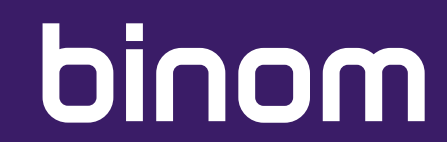

#### основное меню

Основное меню приложения имеет три основных раздела: Чаты, Вызовы, Контакты. Приложение всегда открывается в разделе чатов.

| ±     |                     | • C                                      | ▼ ⊿ R 86 % 🖹 10:47 |
|-------|---------------------|------------------------------------------|--------------------|
| Talkm | ate                 |                                          | :                  |
| конт  | АКТЫ                | вызовы                                   | ЧАТЫ               |
| 9     | Алекса<br>До связи  | андр Гусев                               | 10:46              |
|       | Елена І<br>Все ок   | Иванова                                  | 10:45              |
|       | #Алекс<br>Всем при  | андр Гусев, Елен<br><sup>івет</sup>      | а Иванова 10:42    |
| Ŵ     | Игорь I<br>VP chang | <b>Кузнецов</b><br>ed chat label to "про | 10:42              |
|       | Кирилл<br>Изображ   | п Смирнов                                | Вчера              |
| 8     | #Busin              | ess_insights                             | 24.01.2020         |
|       | Ира За              | харова                                   | 16.01.2020         |
| ٠     | Алексе              | ей Козлов                                | 14.01.2020         |
| 1     | Виктор              | оия Морозова                             | +                  |
|       | $\bigtriangledown$  | 0                                        |                    |
|       |                     |                                          |                    |

### контакты

В разделе "Контакты" находится список Ваших контактов.

#### Важно!

В списке контактов отображаются только пользователи смартфонов Binom, номер телефона которых Вы сохранили в памяти Вашего устройства.

Слева Вы видите изображение контакта. Посередине - его имя и дату последнего входа в приложение, либо надпись «Онлайн» зеленого цвета, если пользователь находится в приложении в данный момент. Справа расположена кнопка звонка, при нажатии на которую произойдет вызов выбранного абонента.

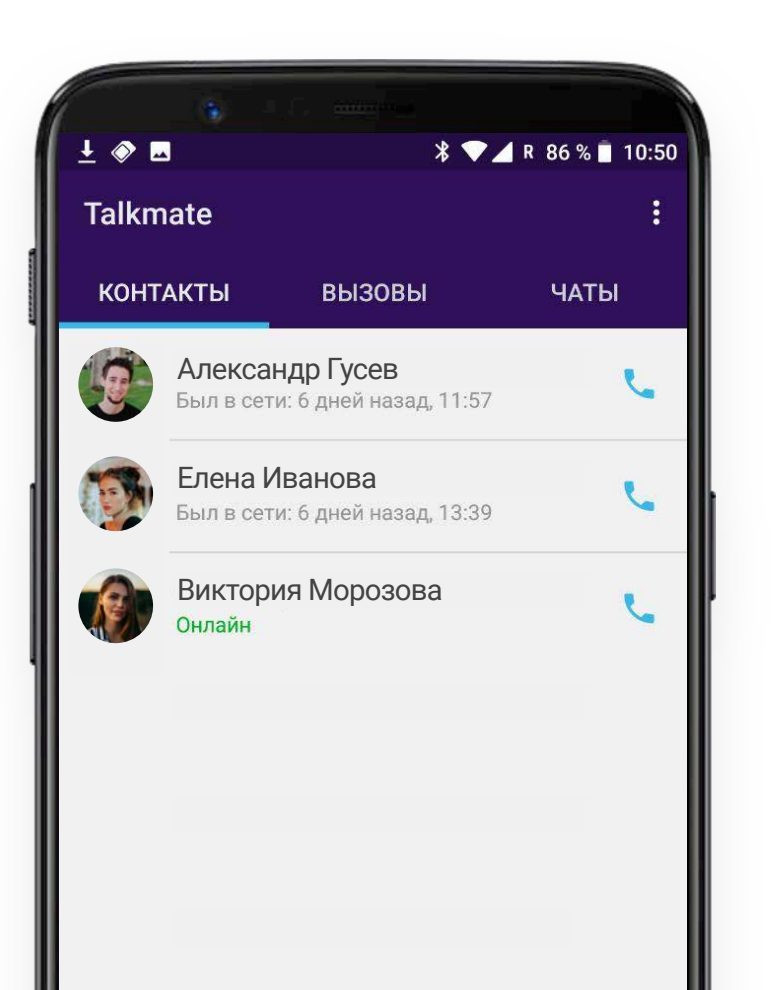

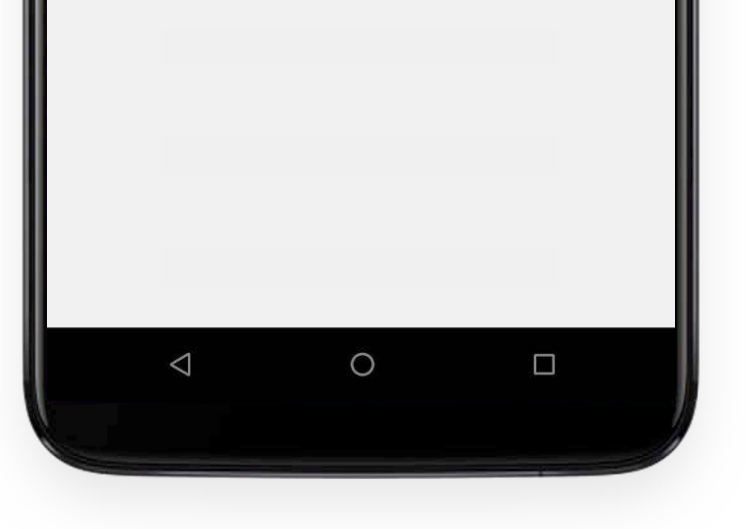

#### Важно!

В приложении отображается то имя контакта, которое он сам присвоил себе в Настройках профиля приложения Talkmate, а не то, под которым контакт сохранен у Вас в памяти телефона. Соответственно, у Ваших контактов Вы будете отображаться под тем именем, которое Вы сами указали в Настройках своего профиля. То же самое касается другой информации, которой Вы можете дополнить свой профиль по желанию, например, указать день рождения, дополнительный номер телефона, адрес э-почты.

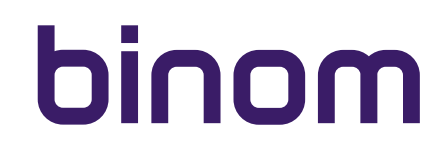

#### контакты

При нажатии на контакт, открывается его профиль.

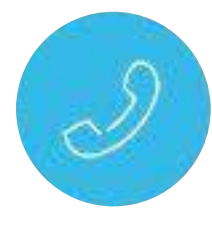

В профиле Вы можете позвонить данному пользователю

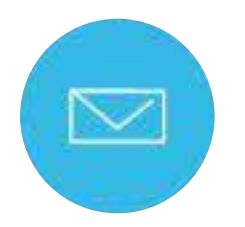

или начать с ним индивидуальный чат

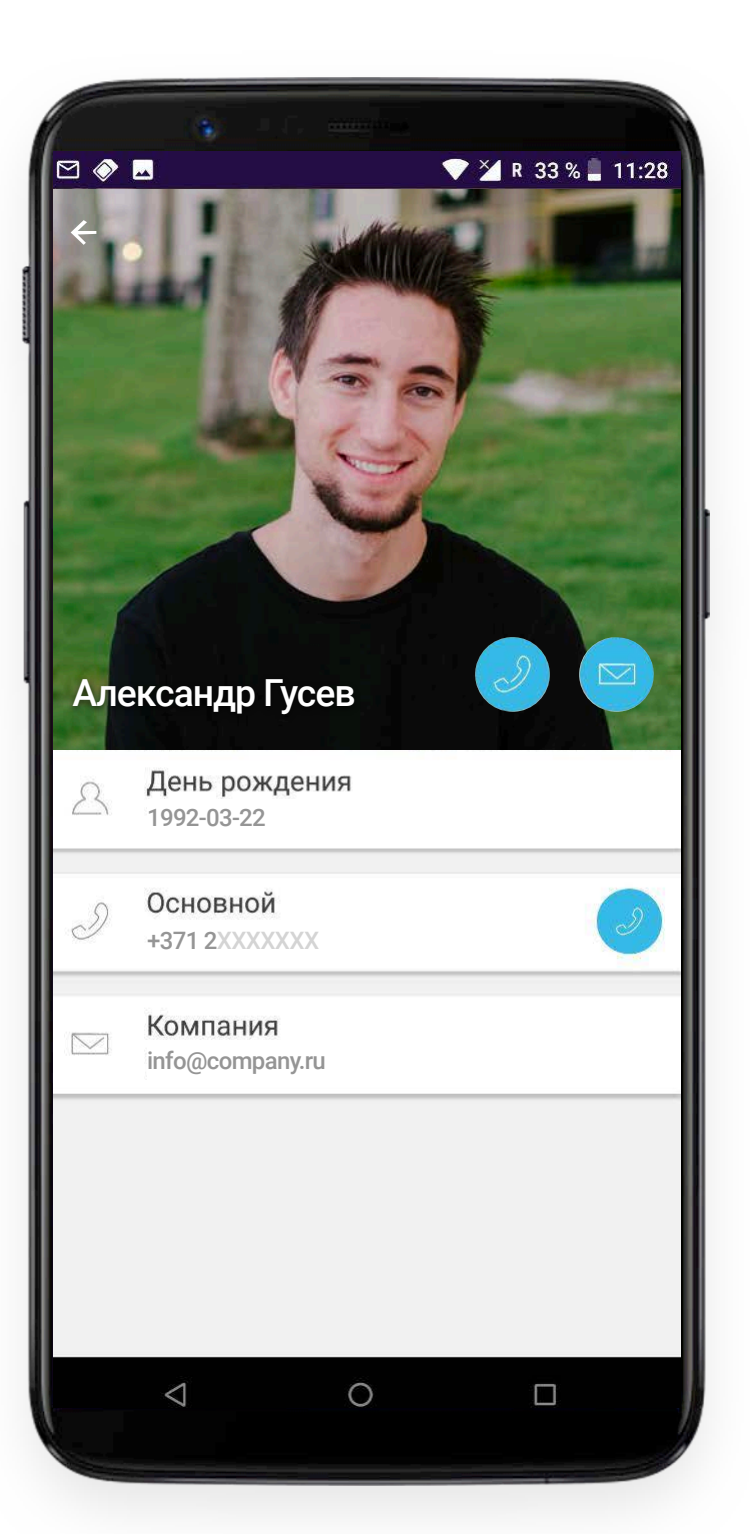

В левом верхнем углу экрана находится стрелка, которая возвращает пользователя на предыдущий экран.

#### Важно!

Удалить контакт из Talkmate возможно только путем удаления его из записной книжки Вашего телефона.

#### вызовы

В разделе "Вызовы" представлена Ваша история звонков в мессенджере Talkmate. Звонки отображаются по хронологии, Вы можете видеть статус, дату и точное время звонка. Принятые и исходящие звонки отображаются соответствующими стрелочками, пропущенные - выделены красным.

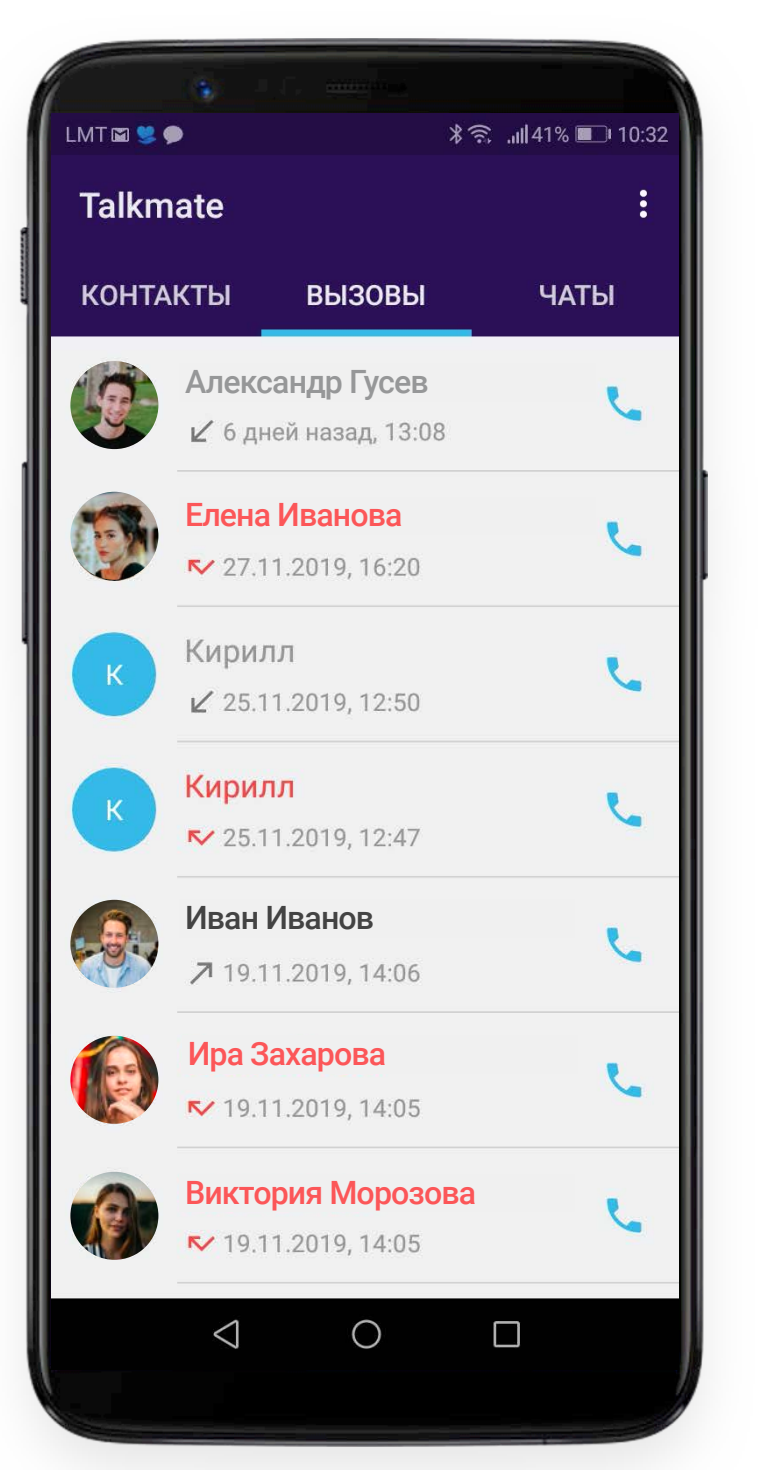

#### Важно!

В разделе "Вызовы" отображаются все звонки в мессенджере Talkmate, в том числе и от пользователей, которых Вы могли не сохранять в записной книжке Вашего устройства. Вы можете позвонить любому из абонентов в списке Вызовов нажав **соответствующую кнопку** 

#### вызовы

При нажатии на кнопку вызова, откроется новый экран звонка. Вы можете Выключить микрофон, Отправить сообщение или перейти на Громкую связь нажимая соответствующие кнопки:

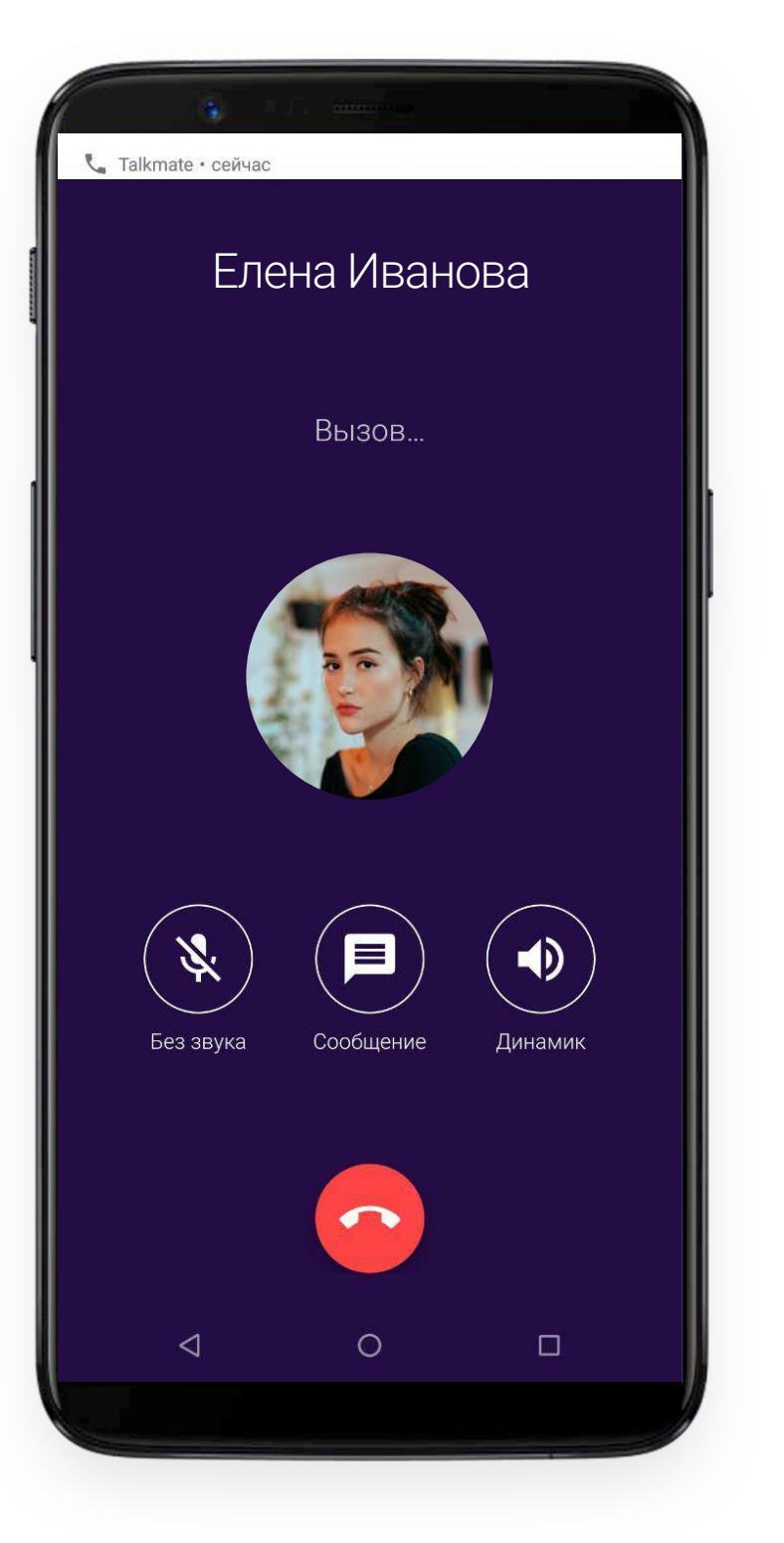

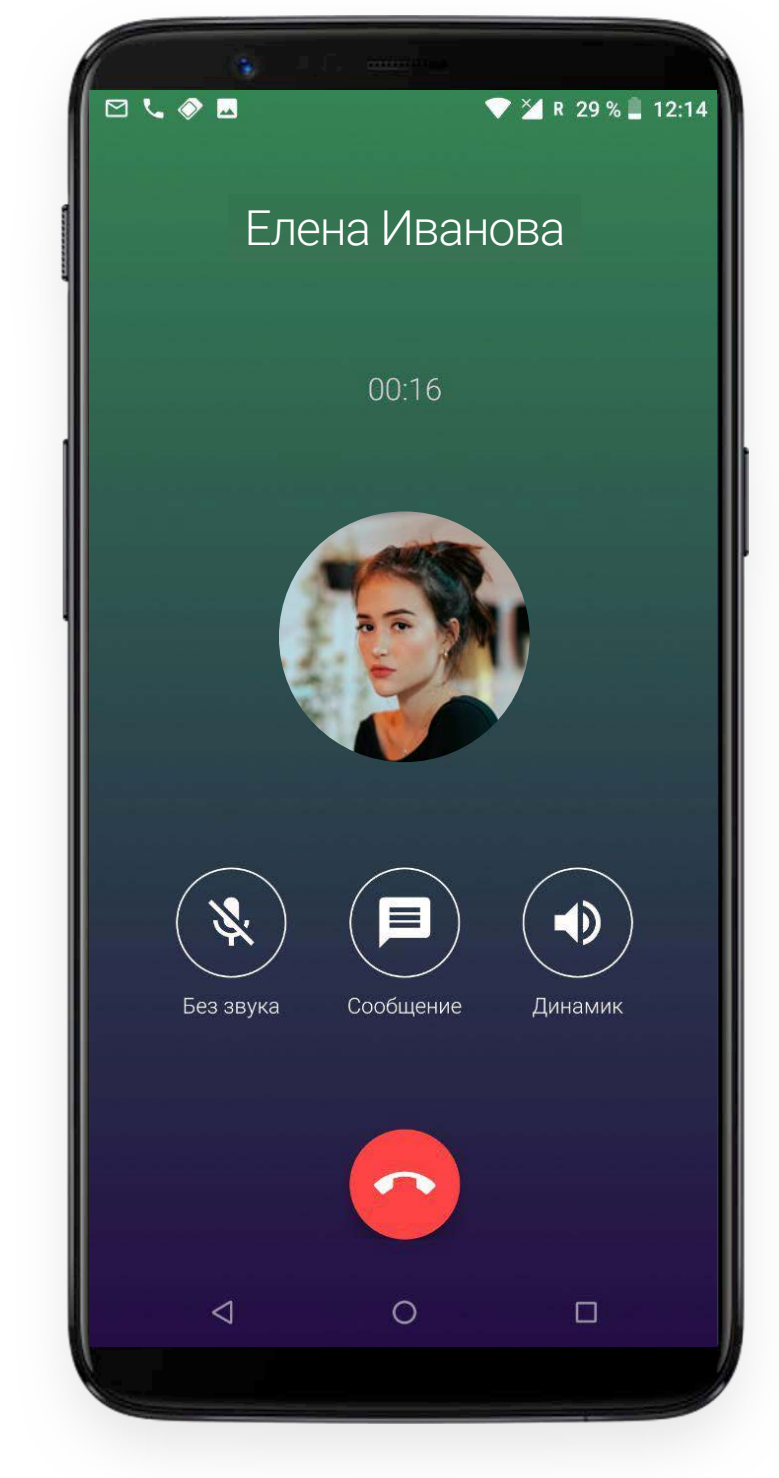

Нажатие на иконку

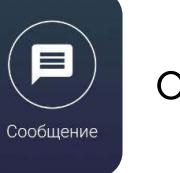

открывает чат с данным пользователем.

При этом вызов продолжает осуществляться.

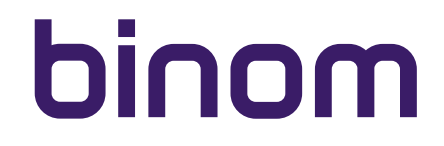

#### ЧАТЫ

В разделе "Чаты" отображен список всех Ваших чатов. В мессенджере Talkmate есть 2 вида чатов - индивидуальный и групповой.

Индивидуальный чат отображается в списке изображением и именем пользователя, с которым создан чат. Изображение и имя пользователя устанавливает сам пользователь в настройках своего профиля.

Групповой чат отображается в списке изображением и названием чата с решеткой (#) в начале. Изображение и название чата устанавливаются создателем или администратором чата в Настройках чата.

Под названием чата находится сокращенный текст последнего сообщения в данном чате. Справа Вы можете видеть дату или время последнего сообщения, а также количество новых сообщений.

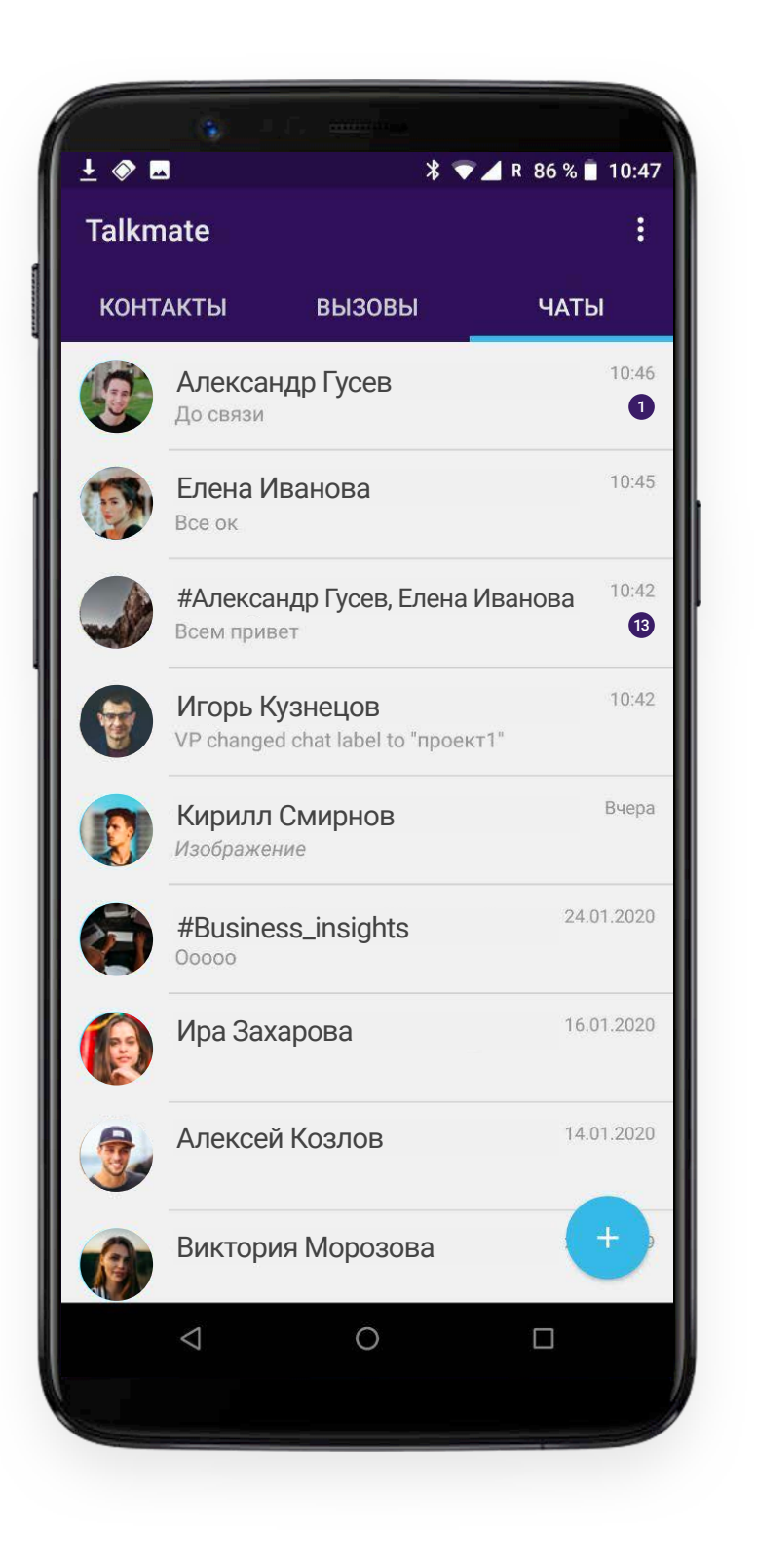

### ИНДИВИДУАЛЬНЫЙ ЧАТ

Вы можете начать индивидуальный чат с любым из Ваших контактов нажав соответствующую иконку в профиле данного контакта:

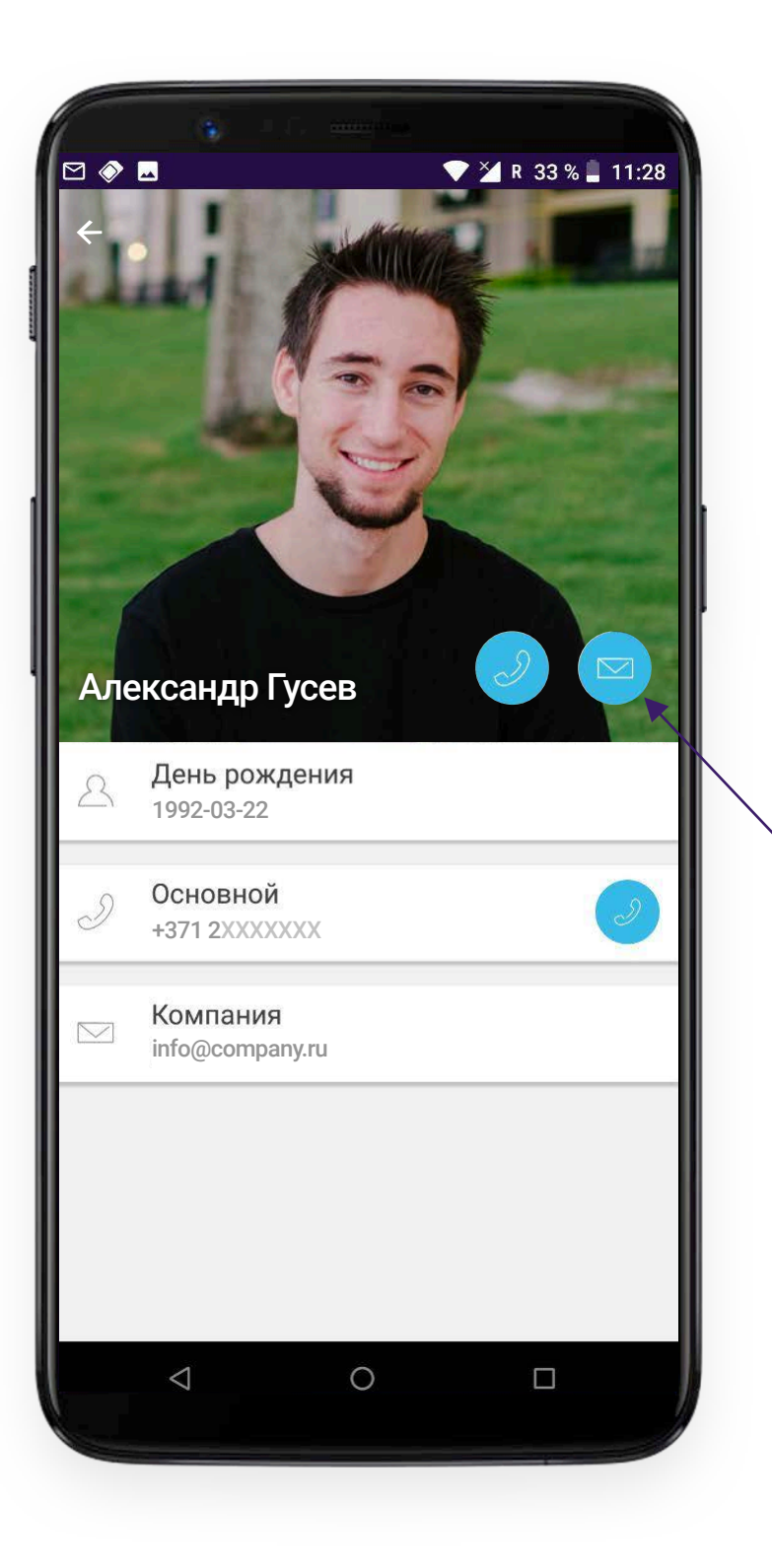

В профиль контакта Вы можете попасть в разделе "Контакты" и в разделе "Вызовы" нажав на изображение

пользователя. Как только Вы отправите первое сообщение, чат отобразится в разделе "Чаты" и Вы сможете заходить в данный чат там.

#### Важно!

В разделе "Вызовы" могут быть представлены вызовы от пользователей не сохраненных в список Ваших контактов, но сохранивших Ваш номер в список контактов на своем устройстве. Вы можете позвонить такому пользователю, но чат с ним невозможен, пока Вы не сохраните его номер на своем устройстве. В противном случае, никакая другая информация, кроме имени пользователя, которое он установил в настройках своего профиля, Вам недоступна.

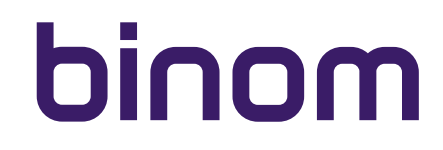

### ИНДИВИДУАЛЬНЫЙ ЧАТ

В меню чата Вы видите историю Вашей переписки с данным контактом:

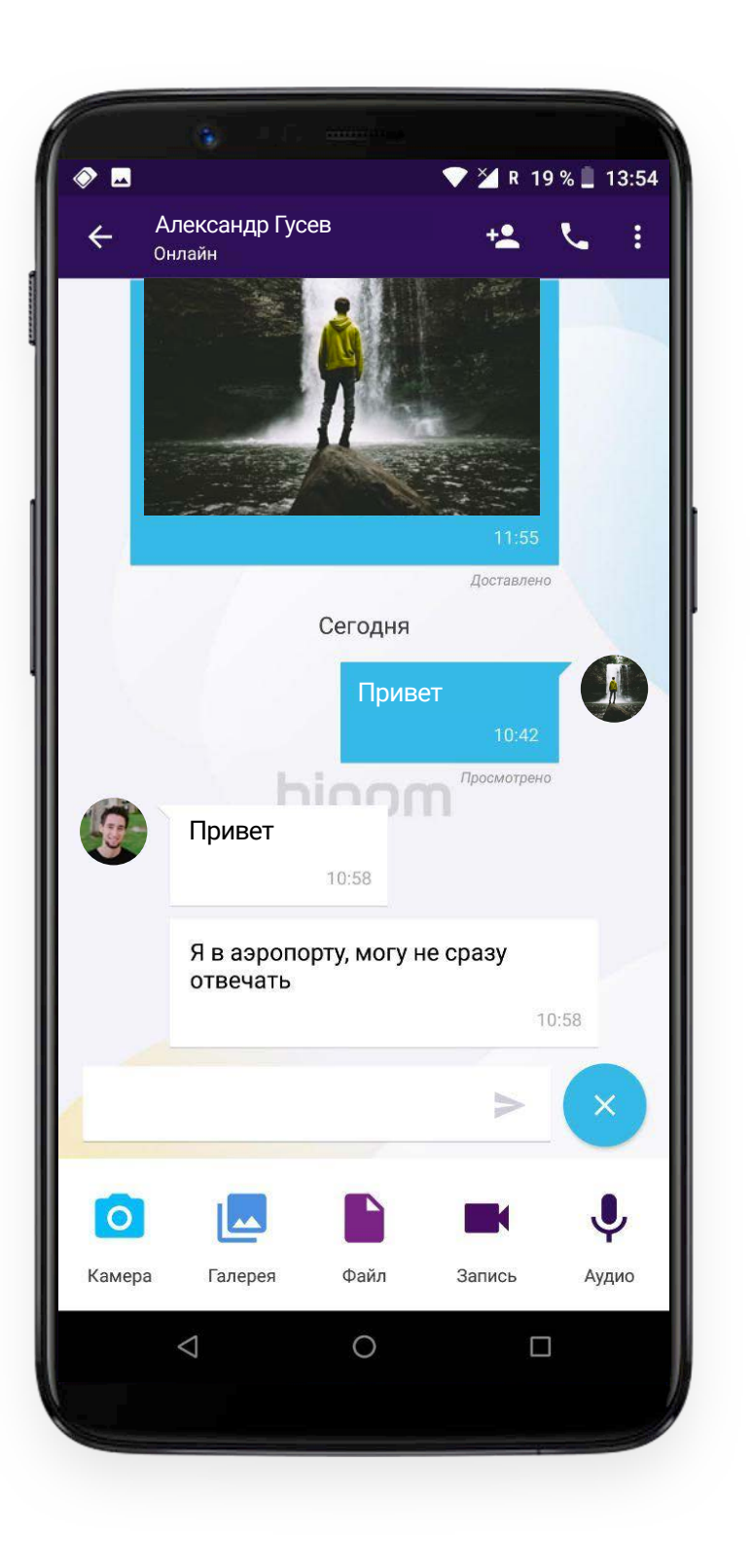

В верхней части экрана отображается имя пользователя и его статус, а также кнопки, позволяющие:

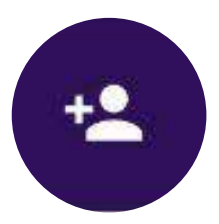

#### Добавить в чат других пользователей

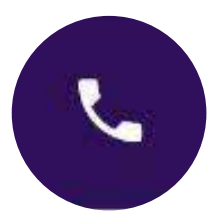

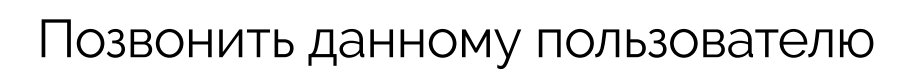

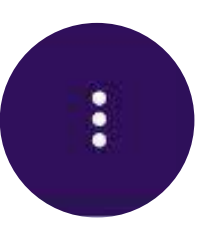

Настройки удаления сообщений

### ДОБАВИТЬ В ЧАТ ДРУГИХ ПОЛЬЗОВАТЕЛЕЙ

После нажатия на иконку 🗠 в верхней части экрана чата Вам откроется список Ваших контактов - пользователей Talkmate, которых Вы можете пригласить в чат поставив пальцем галочку напротив нужного Вам контакта. Нажатием галочки в верхнем правом углу Вы утверждаете список участников чата:

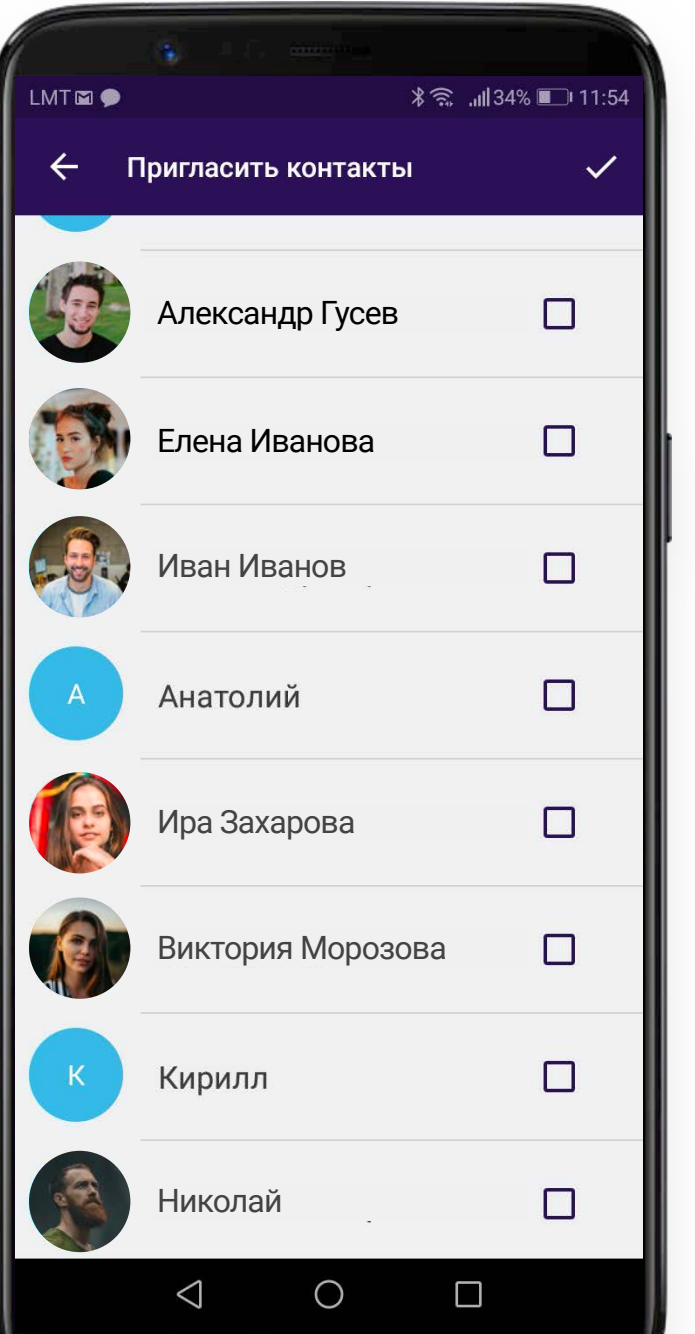

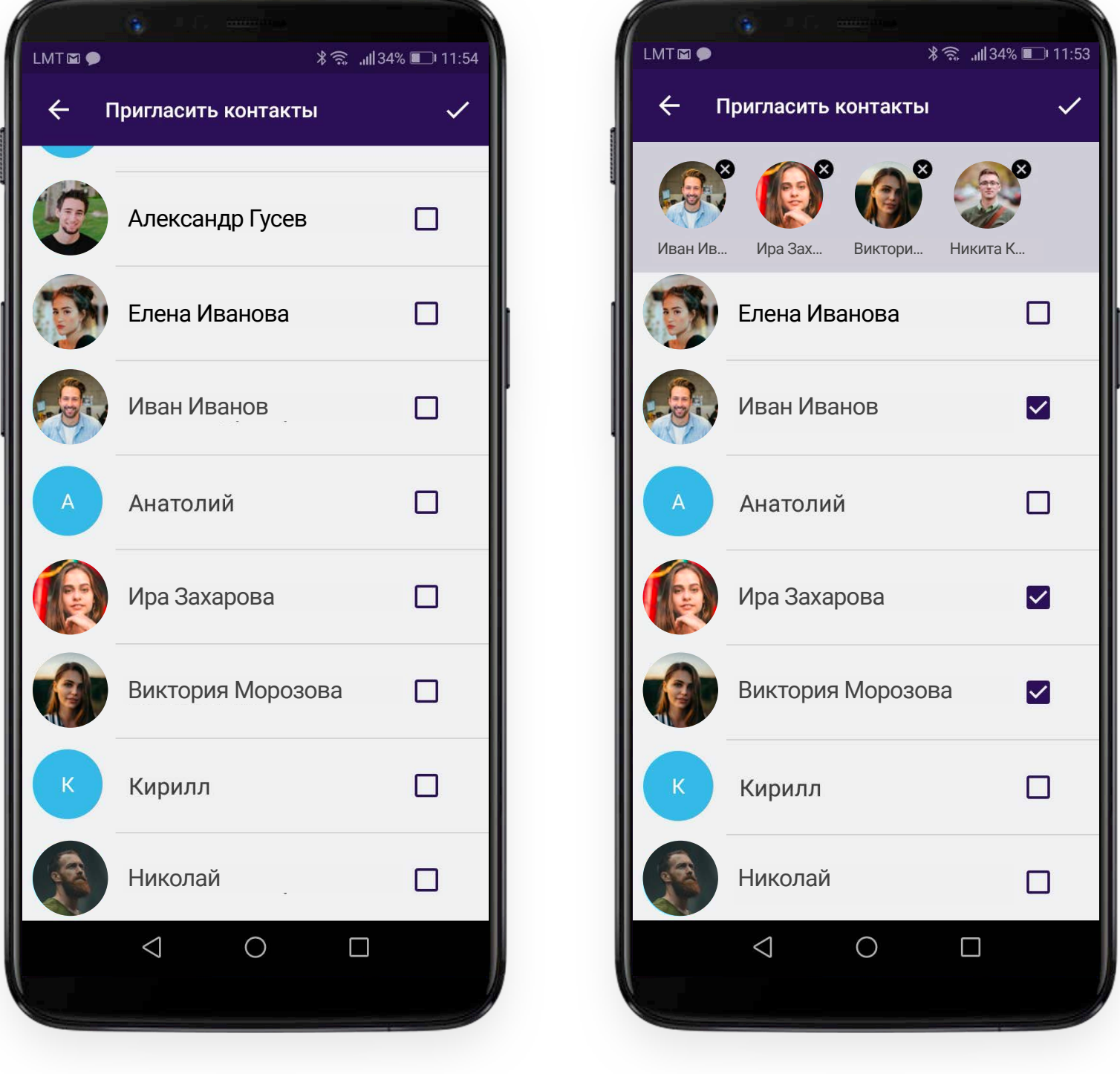

#### Важно!

Приглашение других участников в индивидуальный чат автоматически создает новый, групповой чат и не отображает в нем предыдущую историю переписки за период времени, пока чат был индивидуальным. Функционал конференц связи в групповом чате на данный момент отсутствует. Первоначальный индивидуальный чат не удаляется и по прежнему доступен в разделе "Чаты".

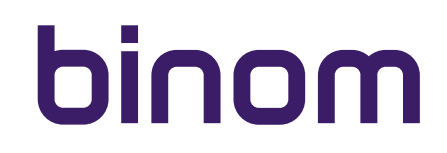

#### ПОЗВОНИТЬ ДАННОМУ ПОЛЬЗОВАТЕЛЮ

Нажав на 🕓 в верхней части экрана чата, Вы позвоните пользователю, с которым вступили в индивидуальный чат.

### НАСТРОЙКИ УДАЛЕНИЯ СООБЩЕНИЙ

Нажавна в верхней части экрана чата, Вы можете управлять настройкой удаления сообщений:

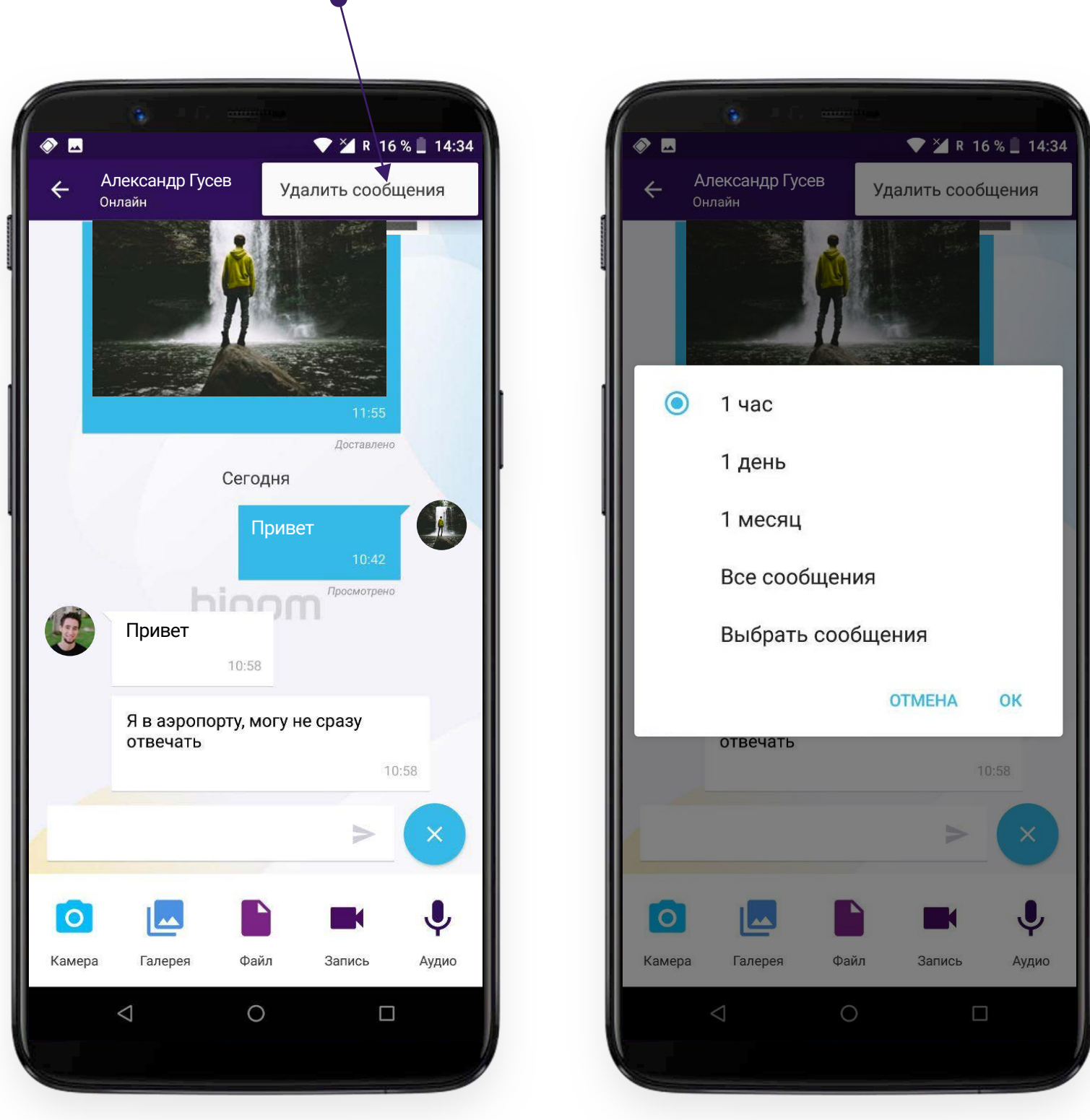

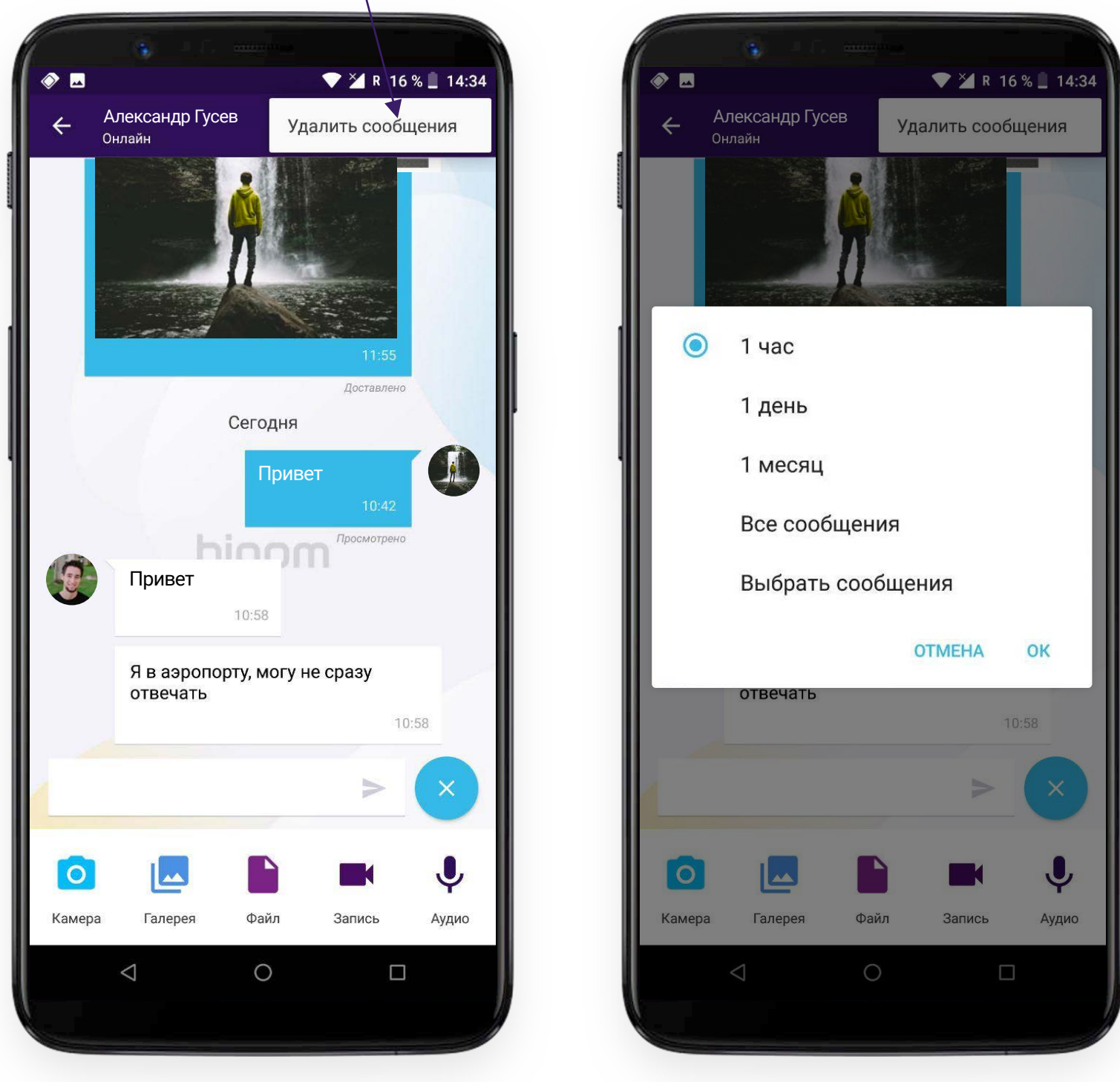

#### Важно!

Удаляя сообщения Вы удаляете их только у себя! Все удаленные Вами сообщения по прежнему отображаются у остальных участников чата.

#### Вы можете:

- удалить все сообщения, написанные в течении последнего часа
- удалить все сообщения, написанные в течении 24 часов
- удалить все сообщения, написанные в течении месяца
- удалить всю историю переписки в данном чате
- выбрать сообщения, которые хотите удалить

### настройки удаления сообщений

Если Вы выбрали последний вариант, откроется экран основного чата, где Вы можете выбрать сообщения, которые хотите удалить нажимая на каждое из них:

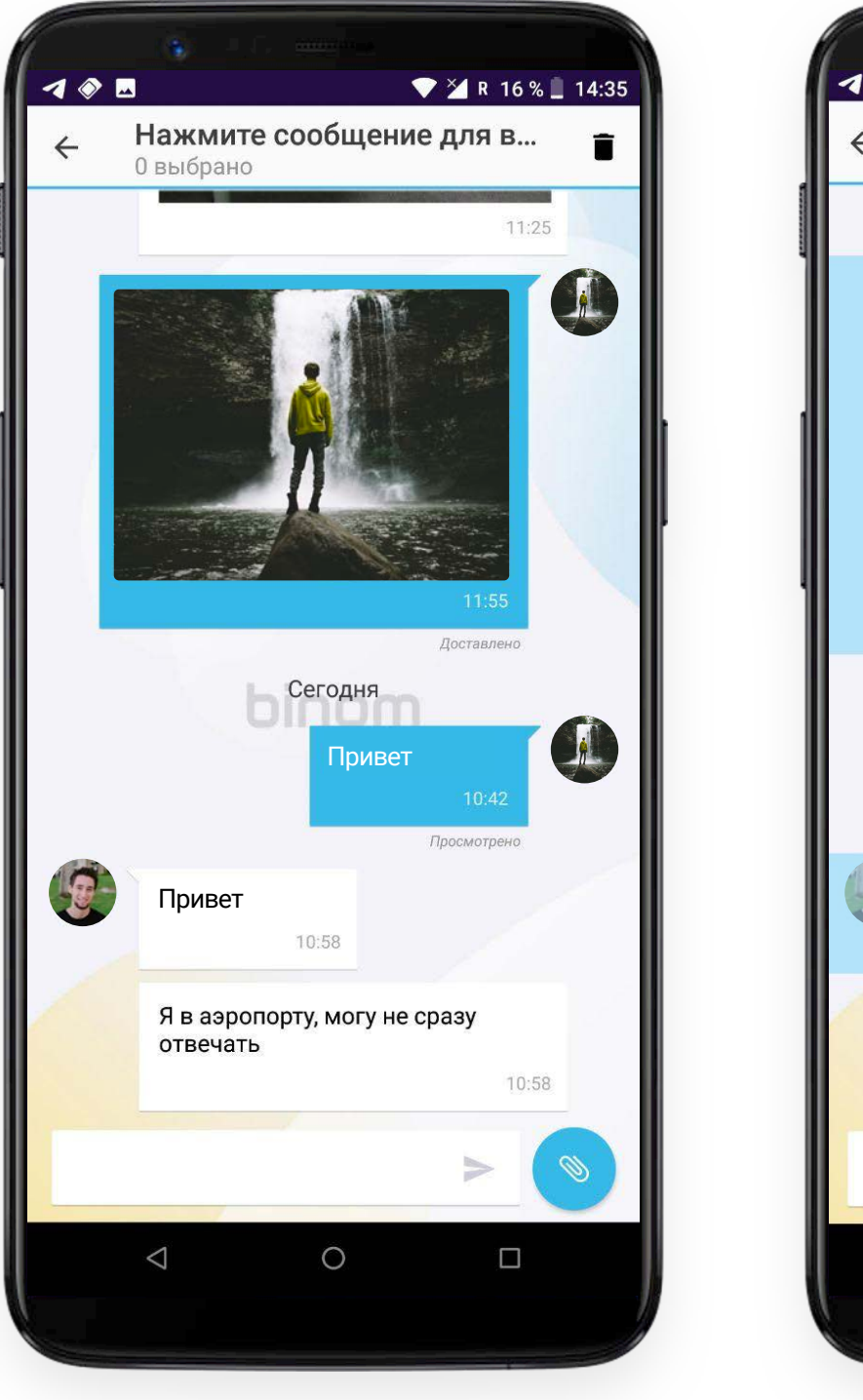

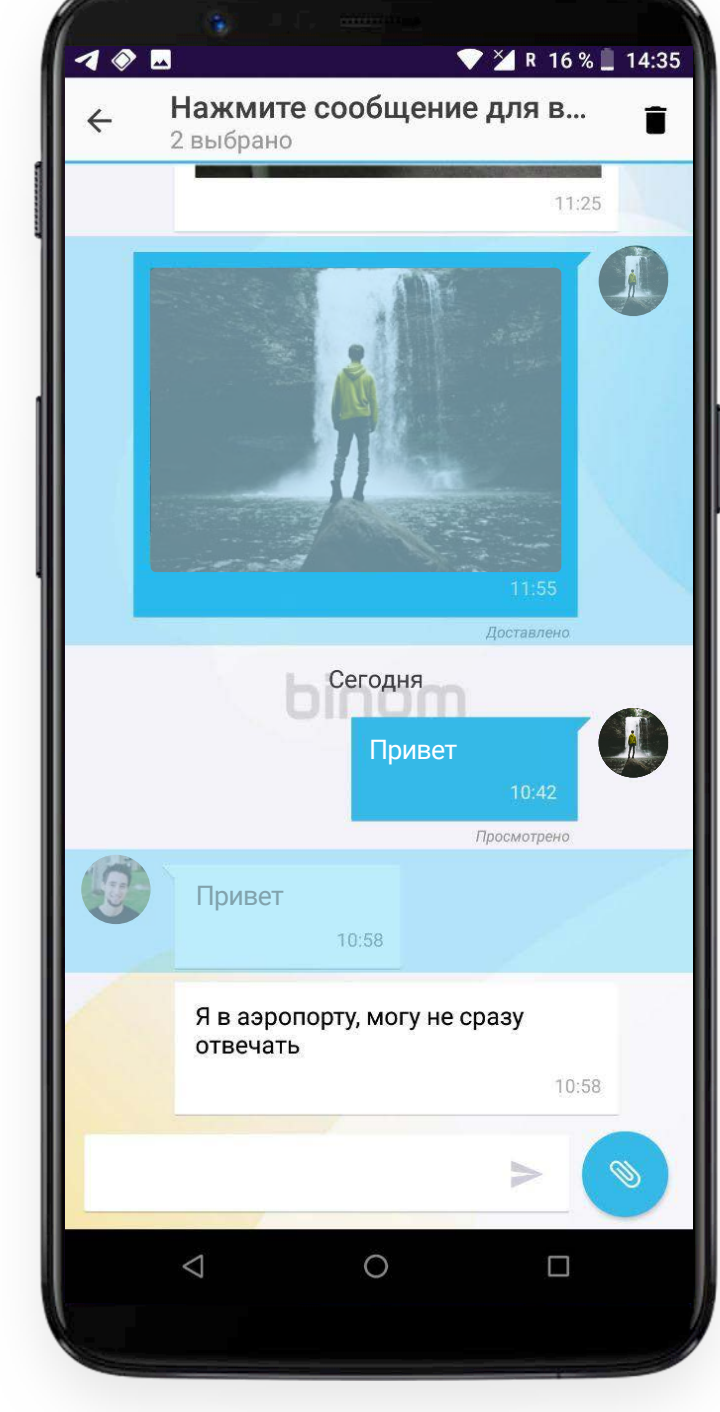

углу экрана.

#### Важно!

Вы так же можете начать выбор сообщений, которые хотите удалить нажав и удерживая палец на сообщении прямо в чате.

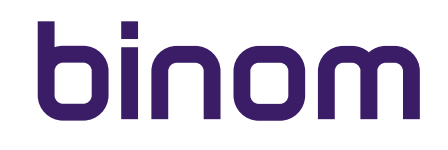

### настройки удаления сообщений

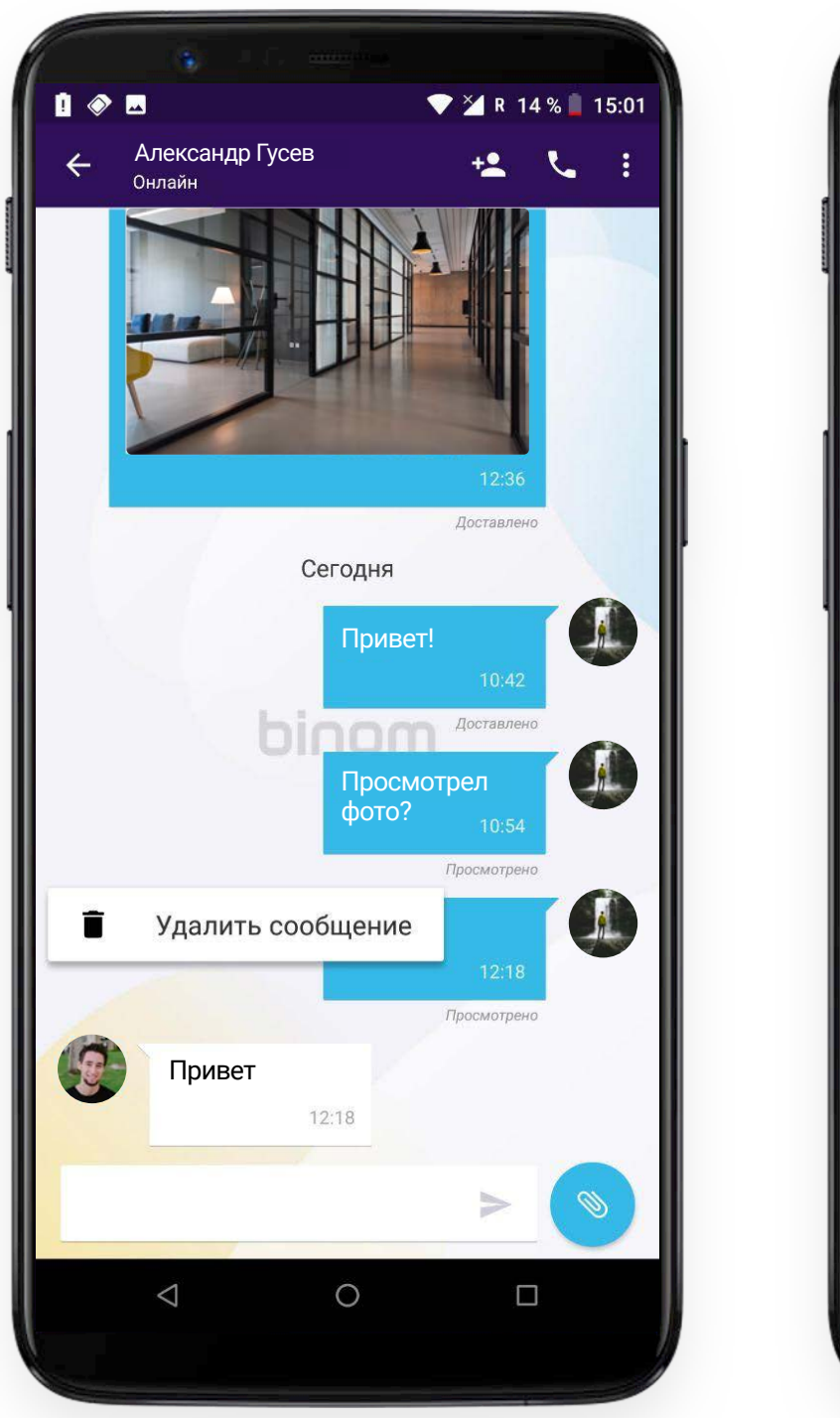

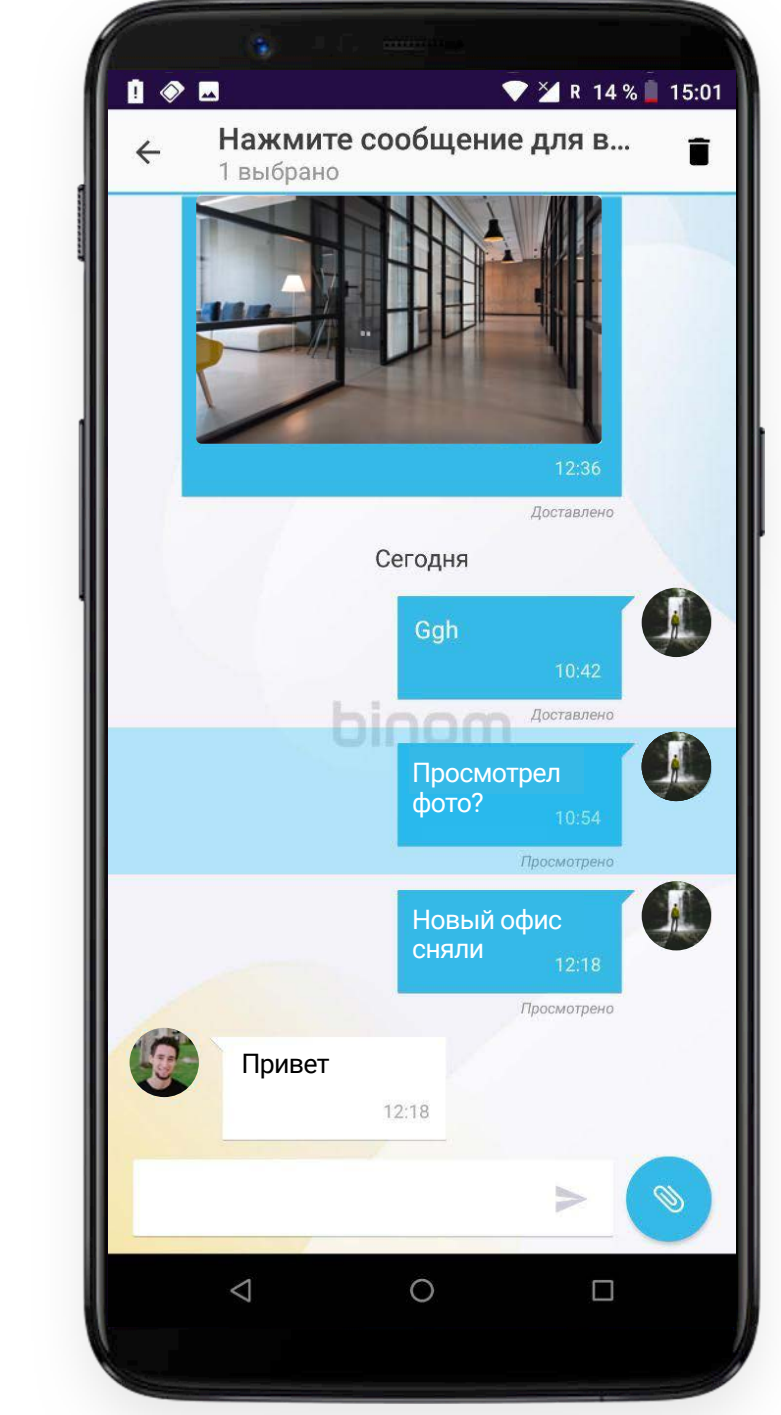

Нажатие на мультимедийное сообщение дает возможность выбора - удалить или сохранить выбранный файл.

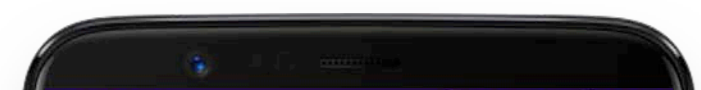

|   | <u>*</u> 🔷 🗖                         | *               | V 🖊 R 7    | 7 % 📃 1 | 2:09 |
|---|--------------------------------------|-----------------|------------|---------|------|
| ÷ | Александр Гусев<br><sub>Онлайн</sub> |                 | +2         | ۲       | :    |
|   |                                      | Ты тут?         |            |         |      |
|   |                                      |                 |            |         |      |
|   |                                      | 1               | Просмотрен | 0       |      |
|   |                                      | Ay?             |            |         |      |
|   |                                      | 1. 1. Marken (1 |            |         |      |
| 1 |                                      |                 | Просмотрен | 0       |      |
|   |                                      | Ты где??        |            |         |      |
|   |                                      |                 |            |         |      |
|   |                                      |                 | Просмотрен | 0       |      |
|   |                                      | Av?             |            |         |      |
|   |                                      | 19.             |            |         |      |
|   |                                      | hom             | Просмотрен | 0       |      |
|   |                                      | кранить         |            |         |      |
|   | <b>а</b> Уда                         | алить соо       | бщение     |         |      |
|   | $\bigtriangledown$                   | 0               |            | ן       |      |
|   |                                      |                 |            |         |      |
|   |                                      |                 |            |         |      |

#### СТАТУСЫ И ОТОБРАЖЕНИЕ СООБЩЕНИЙ В ИНДИВИДУАЛЬНОМ ЧАТЕ

Вы можете видеть статус отправленных Вами сообщений. Ваши сообщения отображаются в правой части экрана на синем фоне. Каждое сообщение содержит информацию о времени отправки и статусе сообщения:

- Отправлено сообщение отправлено выбранному пользователю, но еще не доставлено (возможно, пользователь не в сети)
- Доставлено сообщение доставлено выбранному пользователю, но еще не просмотрено
- Просмотрено сообщение просмотрено данным пользователем

Сообщения собеседника отображаются в левой части экрана на белом фоне и содержат информацию о времени доставки сообщения.

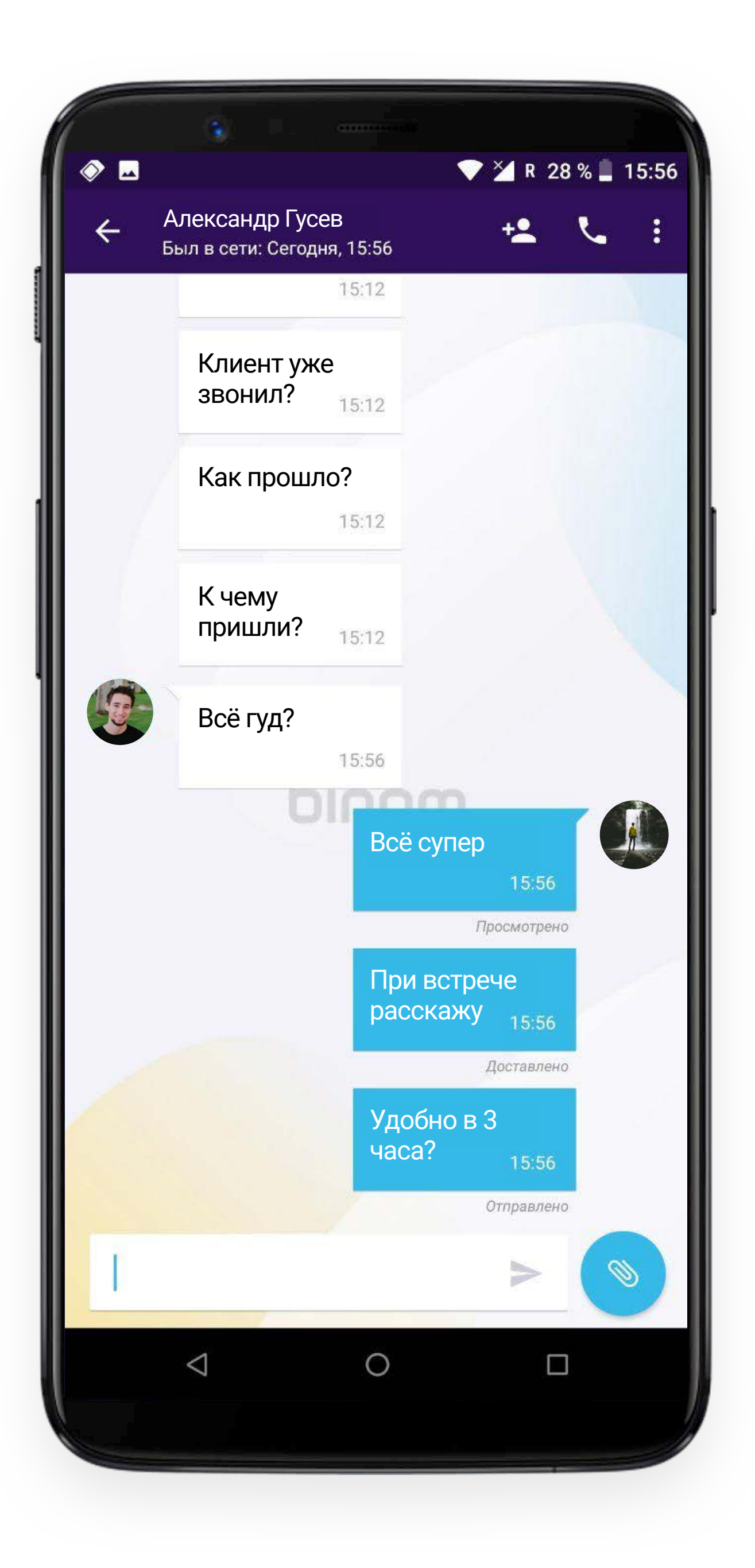

### групповой чат

#### СОЗДАНИЕ ГРУППОВОГО ЧАТА

Выше мы рассмотрели пример создания группового чата из индивидуального путем приглашения других пользователей. Однако, для создания группового чата имеется отдельная кнопка в правом нижнем углу экрана, в разделе "Чаты":

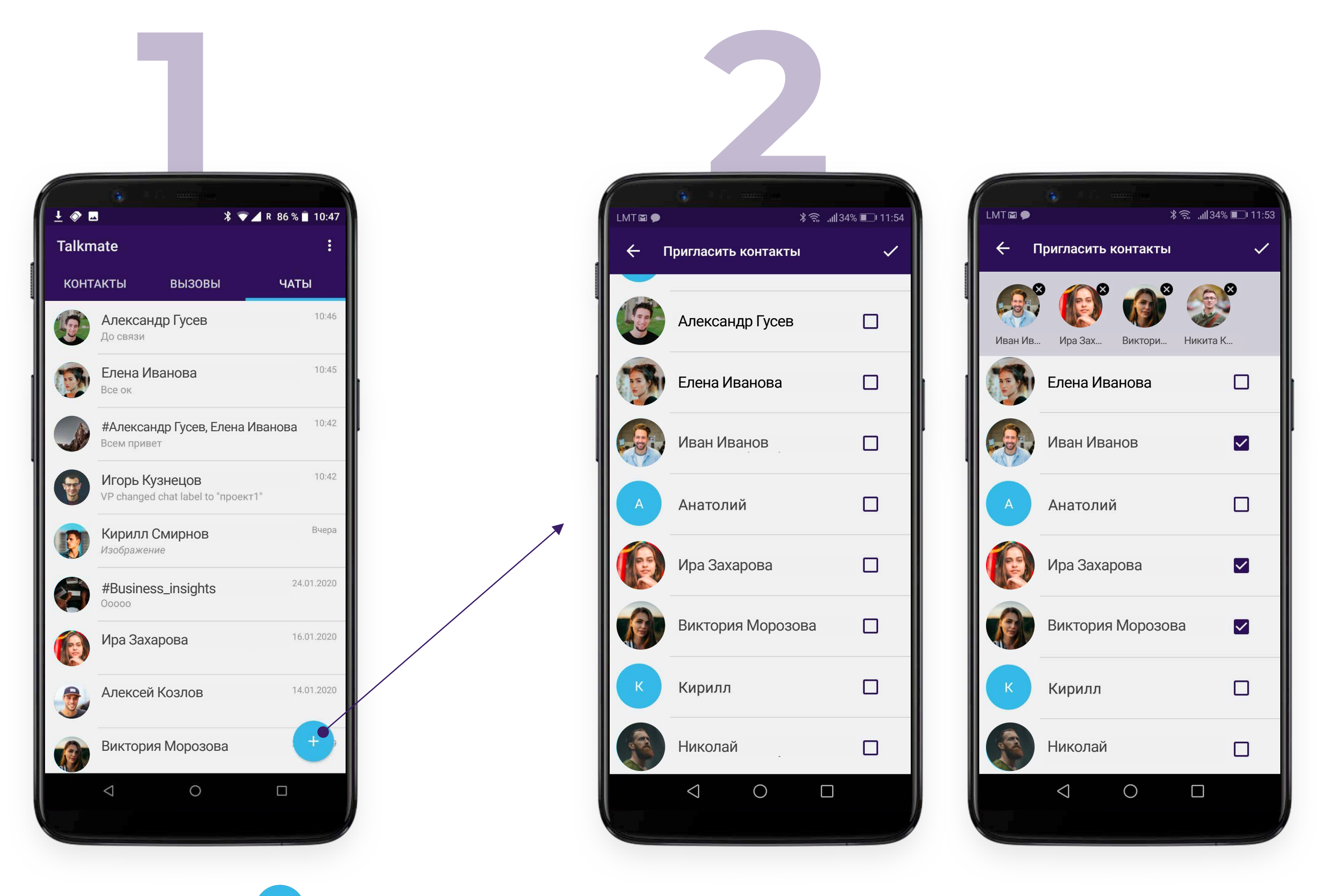

После нажатия на 🔸 Вам открывается список Ваших контактов - пользователей Talkmate, которых Вы можете пригласить в чат поставив пальцем галочку напротив нужного Вам контакта. Нажатием галочки в верхнем правом углу Вы утверждаете список участников чата:

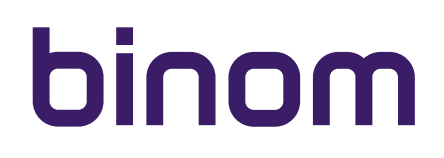

#### СОЗДАНИЕ ГРУППОВОГО ЧАТА

После утверждения списка участников приложение предложит Вам на выбор:

- Настроить чат
- Начать чат

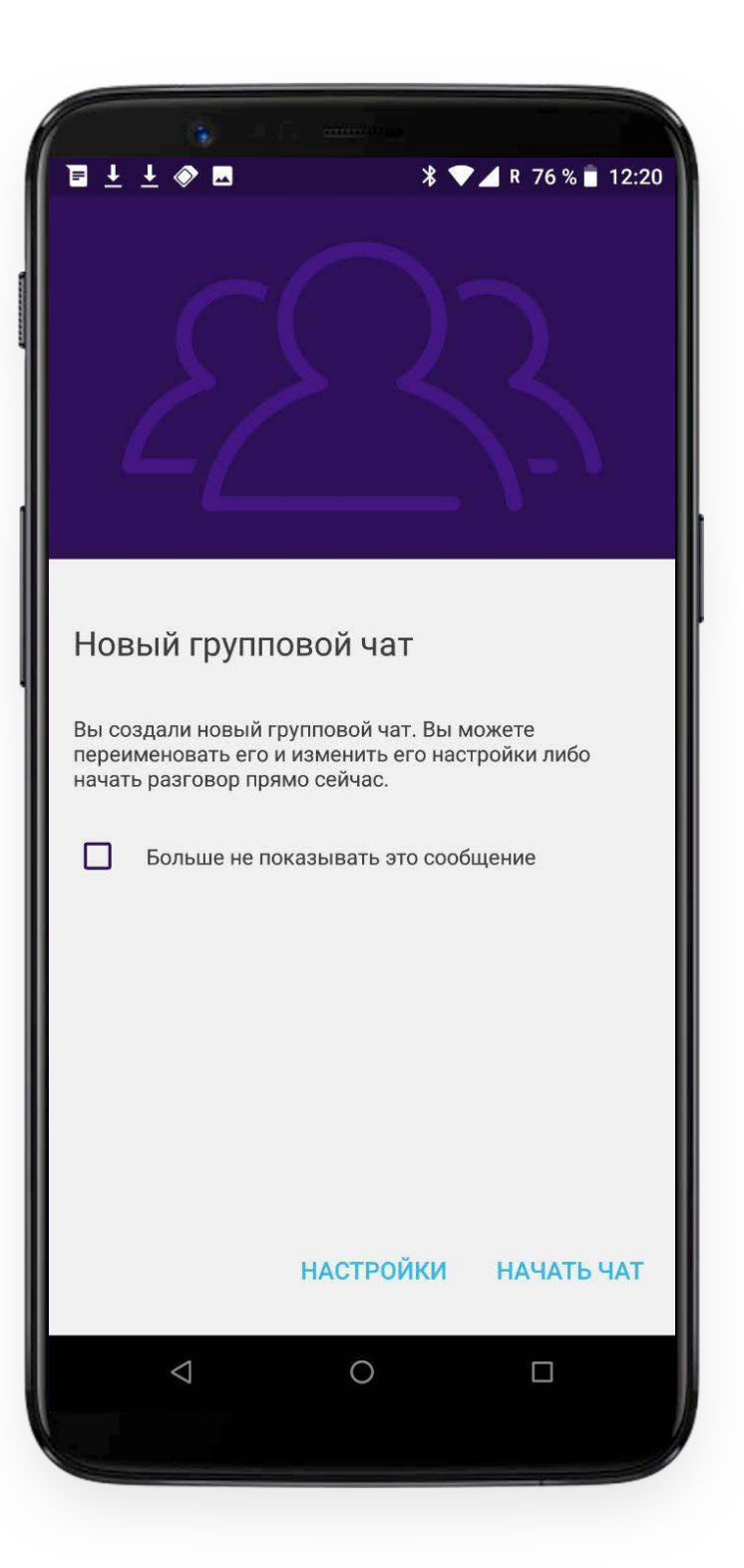

Вы можете сразу же начать общение в чате, если не хотите заниматься настройками прямо сейчас. В таком случае Вы будете единственным администратором, отвечающим за приглашение/удаление пользователей и изменение дизайна чата. Если Вы выбираете настройки, то Вам становится доступен интерфейс настроек чата.

| <ul> <li>I ± ± </li> <li>I ± ± </li> <li>I = ± ± </li> <li>I = ± </li> <li>I =</li></ul> | a∎ 12:23<br>+ <b>_</b> |
|----------------------------------------------------------------------------------------------------|------------------------|
|                                                                                                    | 0                      |
| Введите название чата                                                                                                    |                        |
| Фон чата                                                                                                    |                        |
| Участники чата 4                                                                                                    | Ð                      |
| Администраторы чата 1                                                                                                    | Ð                      |
|                                                                                                    |                        |
|                                                                                                    |                        |

В левом верхнем углу находится стрелка,

🗲 которая возвращает пользователя на предыдущий экран.

В правом верхнем углу - кнопка, 🛃 позволяющая пригласить еще пользователей Talkmate из числа Ваших контактов.

Нажатие на o позволяет Вам установить изображение чата. Вы можете сделать мгновенный снимок или выбрать подходящее изображение из Галереи Вашего устройства:

| <ul> <li>▲</li> </ul>               | 2                  | *               | ♥ ¥ R 78 %     | 12:44 |
|-------------------------------------|--------------------|-----------------|----------------|-------|
| Введил<br>Фон ча<br>Участн<br>Админ | Фа<br>Со<br>Камера | ото чата<br>Гал | ерея<br>Отмена | •     |
|                                     | 4                  | 0               |                |       |

Введите название чата в соответствующем поле. Если Вы оставили поле незаполненным, название чата будет выглядеть, как # и перечень участников, которых Вы пригласили. Знак # является обозначением группового чата и по умолчанию присутствует перед названием каждого группового чата.

В разделе "Фон чата" Вы можете настроить дизайн фона чата таким же образом, как и изображение чата:

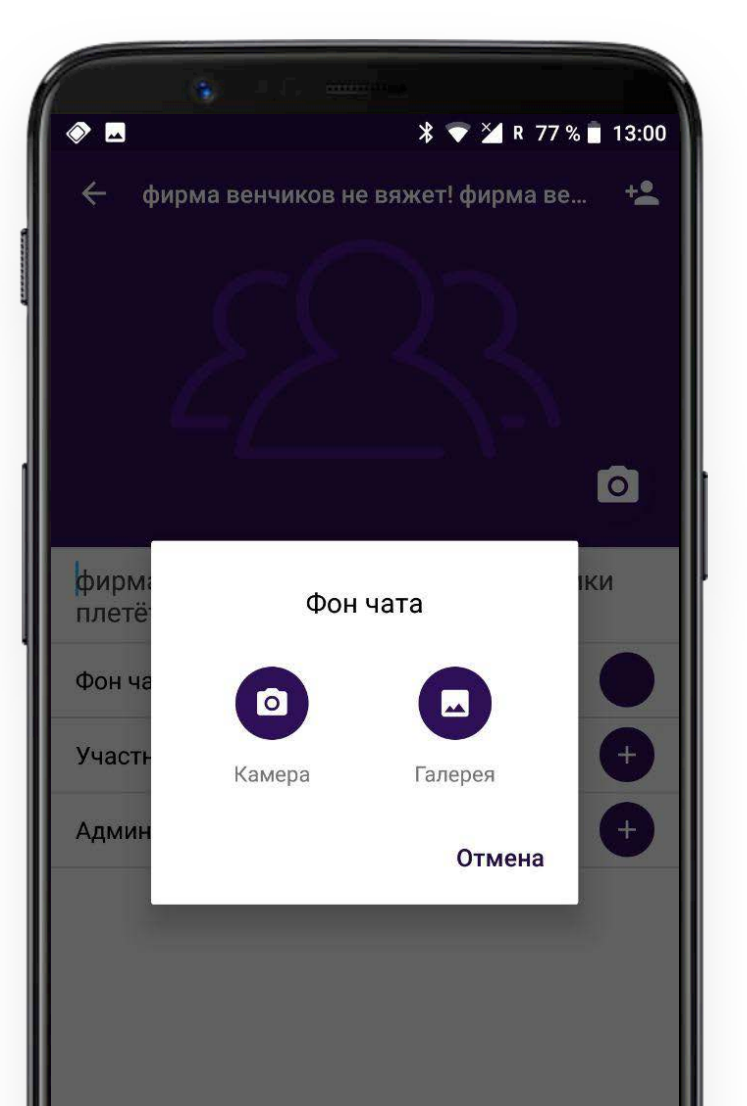

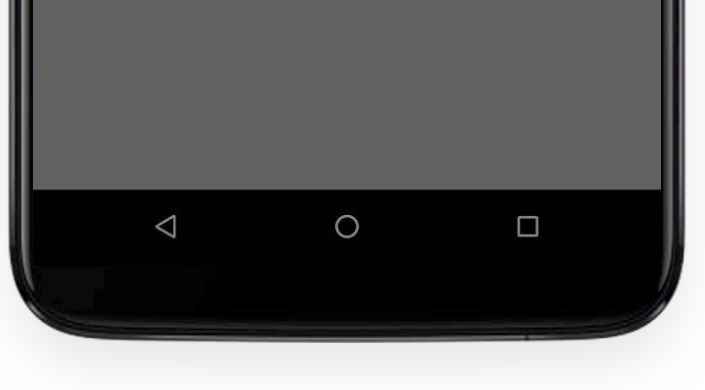

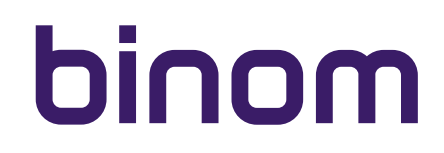

Раздел "Участники чата" отображает количество пользователей - участников чата. После нажатия Вам откроется список участников Вашего чата:

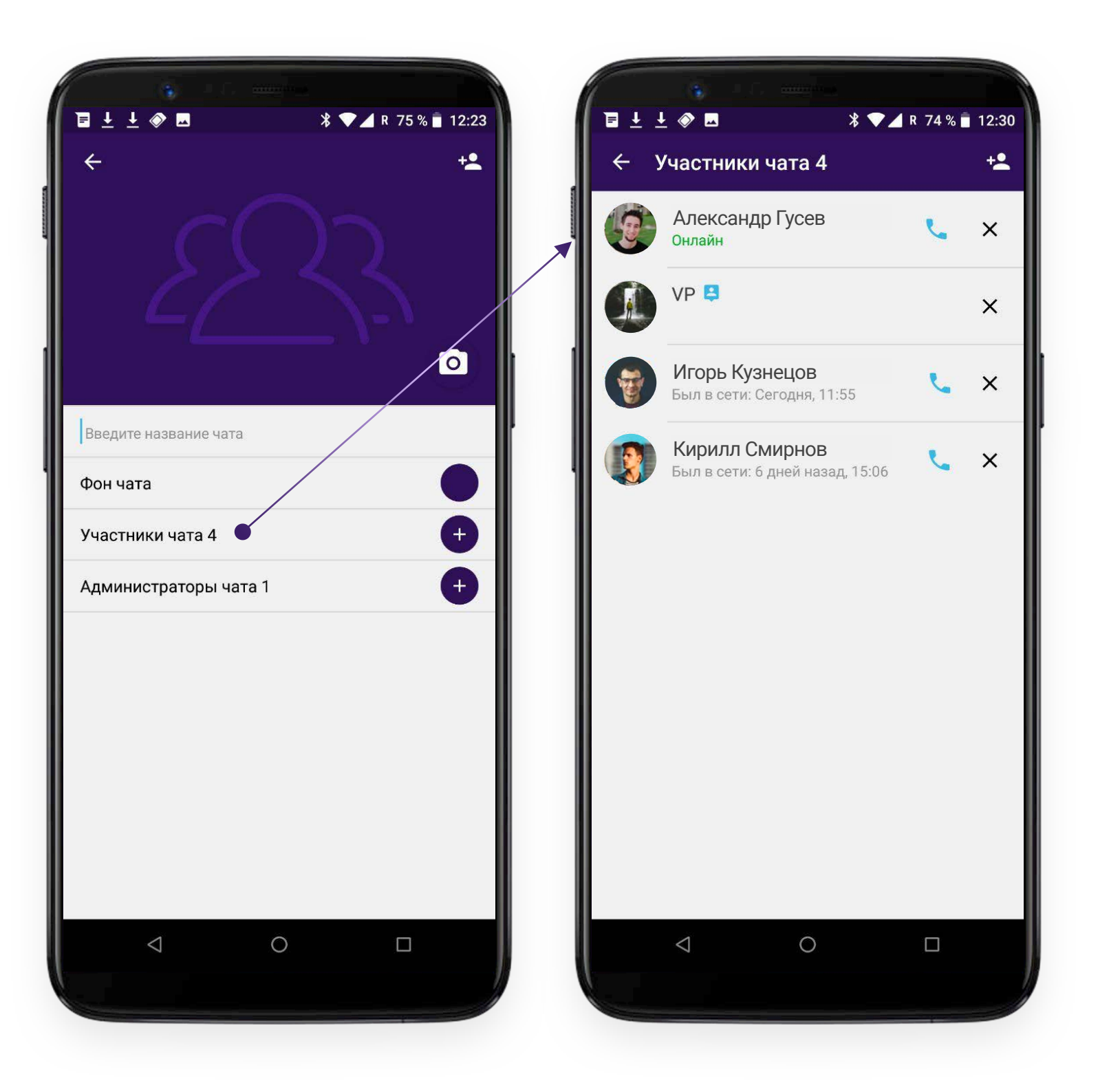

#### В списке участников чата Вы можете:

- Совершить индивидуальный звонок тому из участников чата, кто находится в списке Ваших контактов.
   Соответствующая кнопка находится рядом с именем и изображением пользователя. При этом другие участники чата не имеют возможности участвовать в разговоре или слышать Вас.
- удалить любого участника чата нажав × напротив имени пользователя

#### Важно!

Как создатель и администратор чата Вы можете удалить себя в том числе. Приложение запросит у Вас подтверждение. Если Вы выберите покинуть чат - данный чат больше не будет отображаться в Вашем списке чатов. Остальные участники чата могут продолжить им пользоваться. Чат существует до тех пор, пока в нем есть хотя бы один участник.

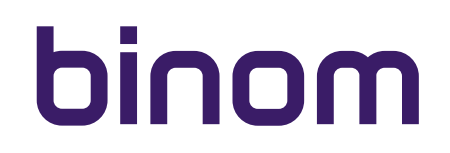

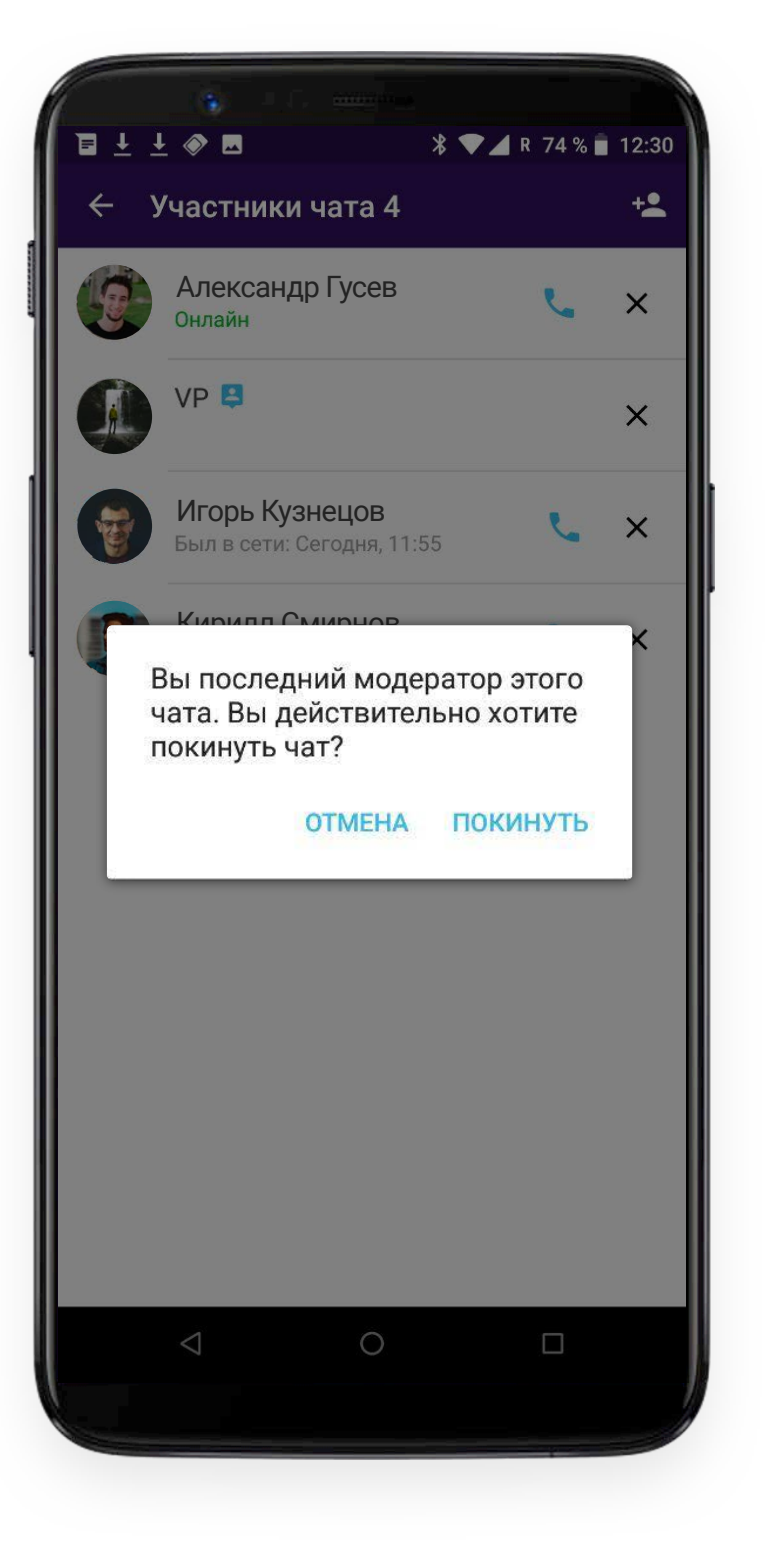

Раздел "Администраторы чата" отображает количество администраторов чата. После нажатия Вам откроется список администраторов Вашего чата:

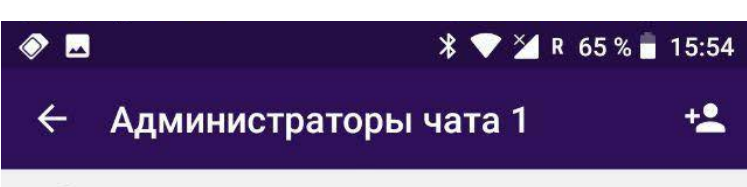

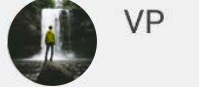

Вы можете добавить администраторов нажав соответствующую кнопку 💌 в правом верхнем углу экрана:

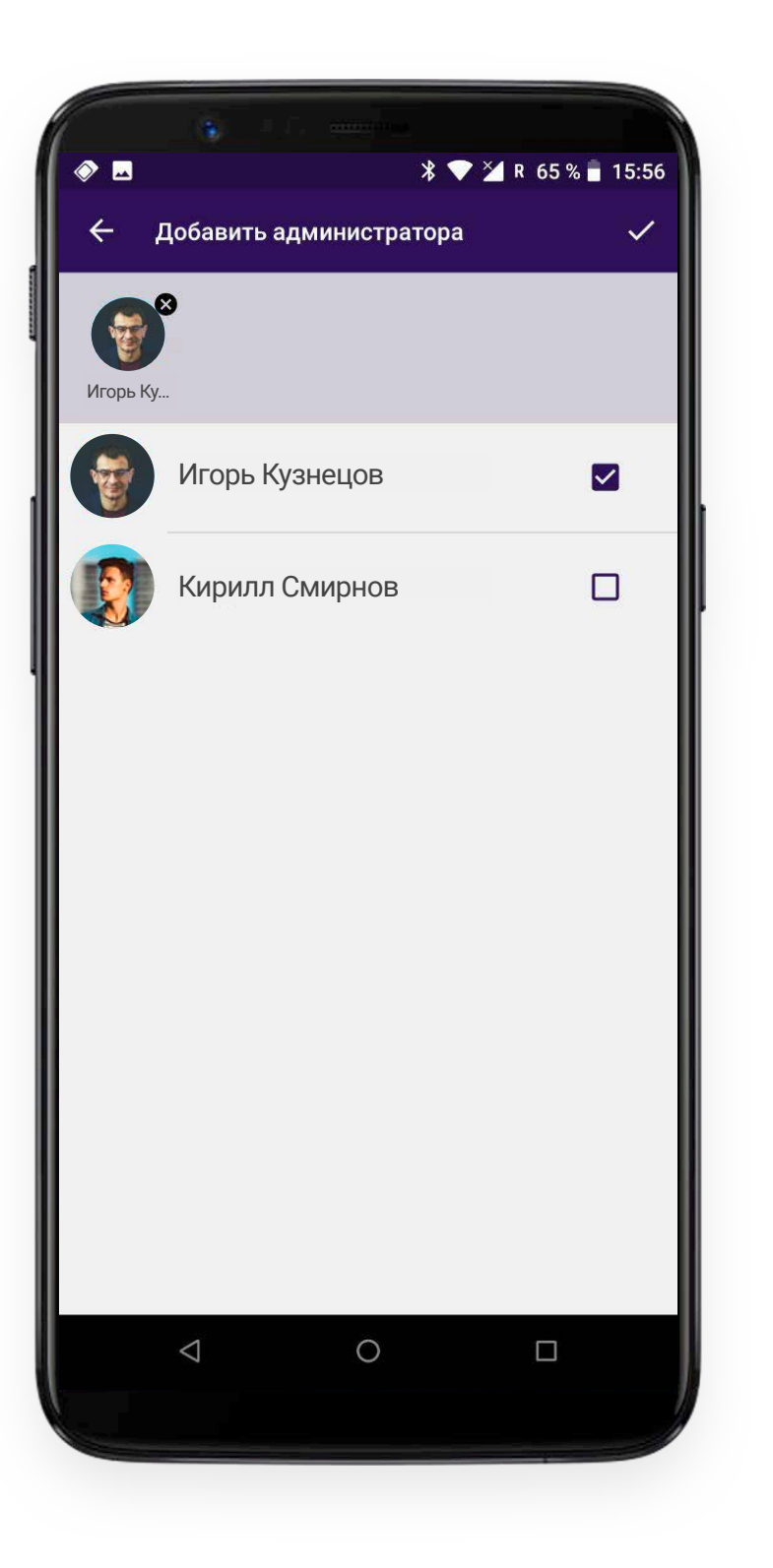

Нажатием

 $\checkmark$ 

Вы утверждаете новый список администраторов чата.

#### Важно!

Приглашенные Вами в администраторы смогут управлять настойками чата - изменять название, изображение, фон, удалять других участников и других администраторов. Поскольку Вы являетесь создателем чата - удалить Вас не может никто, кроме Вас самих.

Теперь, в списке участников чата, у тех из них, кого Вы назначили администратором, рядом с именем пользователя будет отображаться соответствующий символ 😩

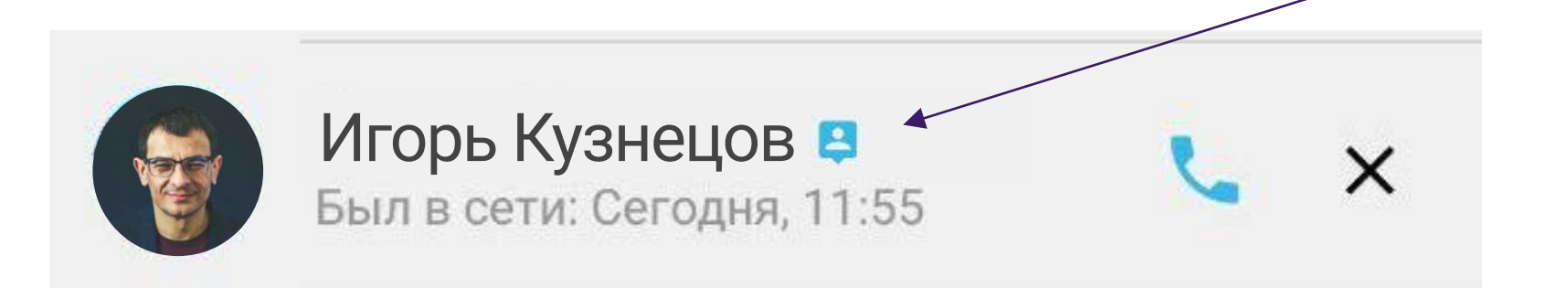

Получить доступ к настройкам чата можно нажав на кнопку 🚺 в верхнем правом углу экрана чата. Выпадающее меню позволяет Вам также покинуть данный чат и удалять сообщения.

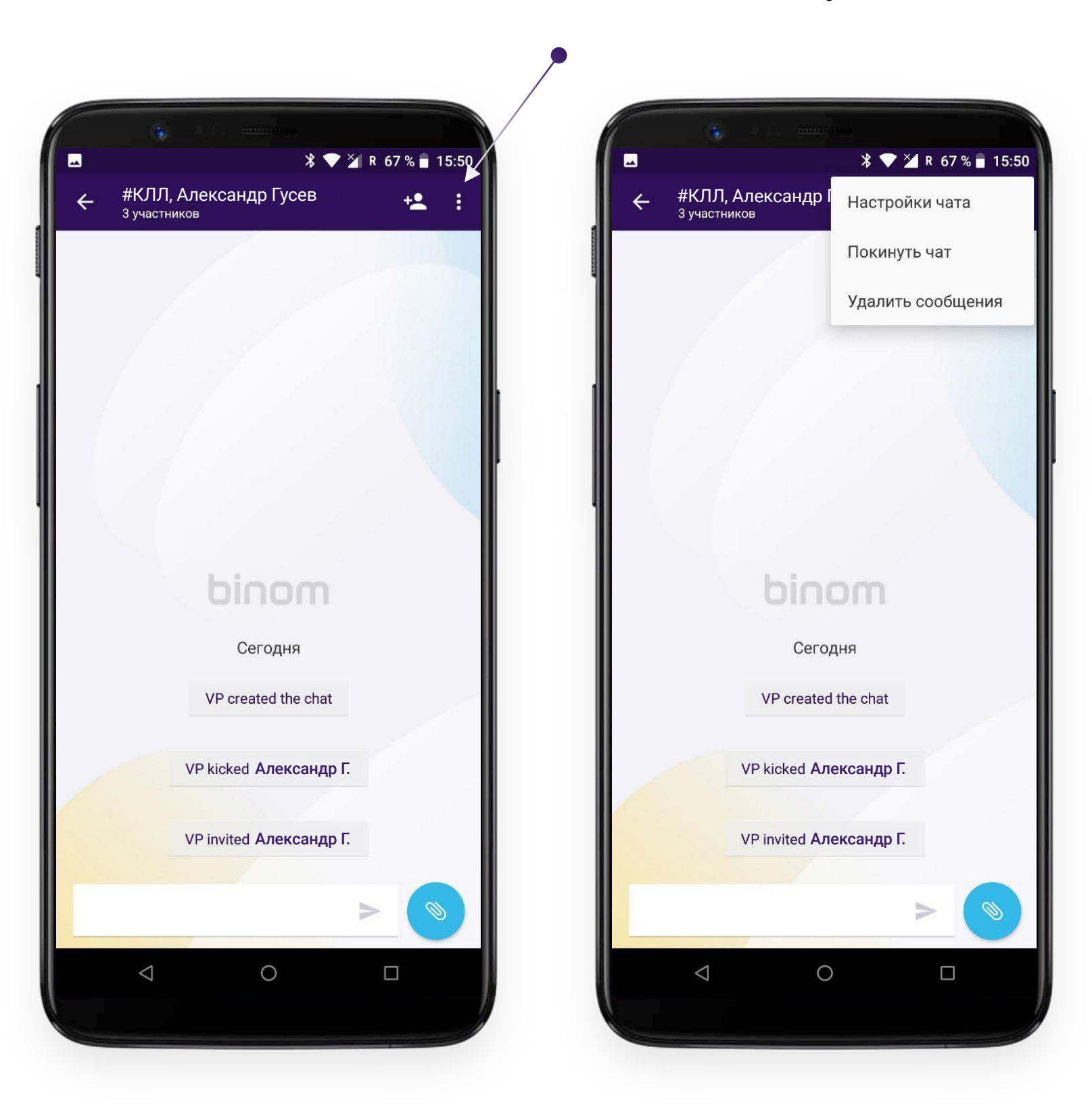

В групповом чате отображаются сообщения между всеми участниками группы. Там же отображаются информационные сообщения - выход или исключение из чата, назначение модератором, смена названия, приглашение новых участников:

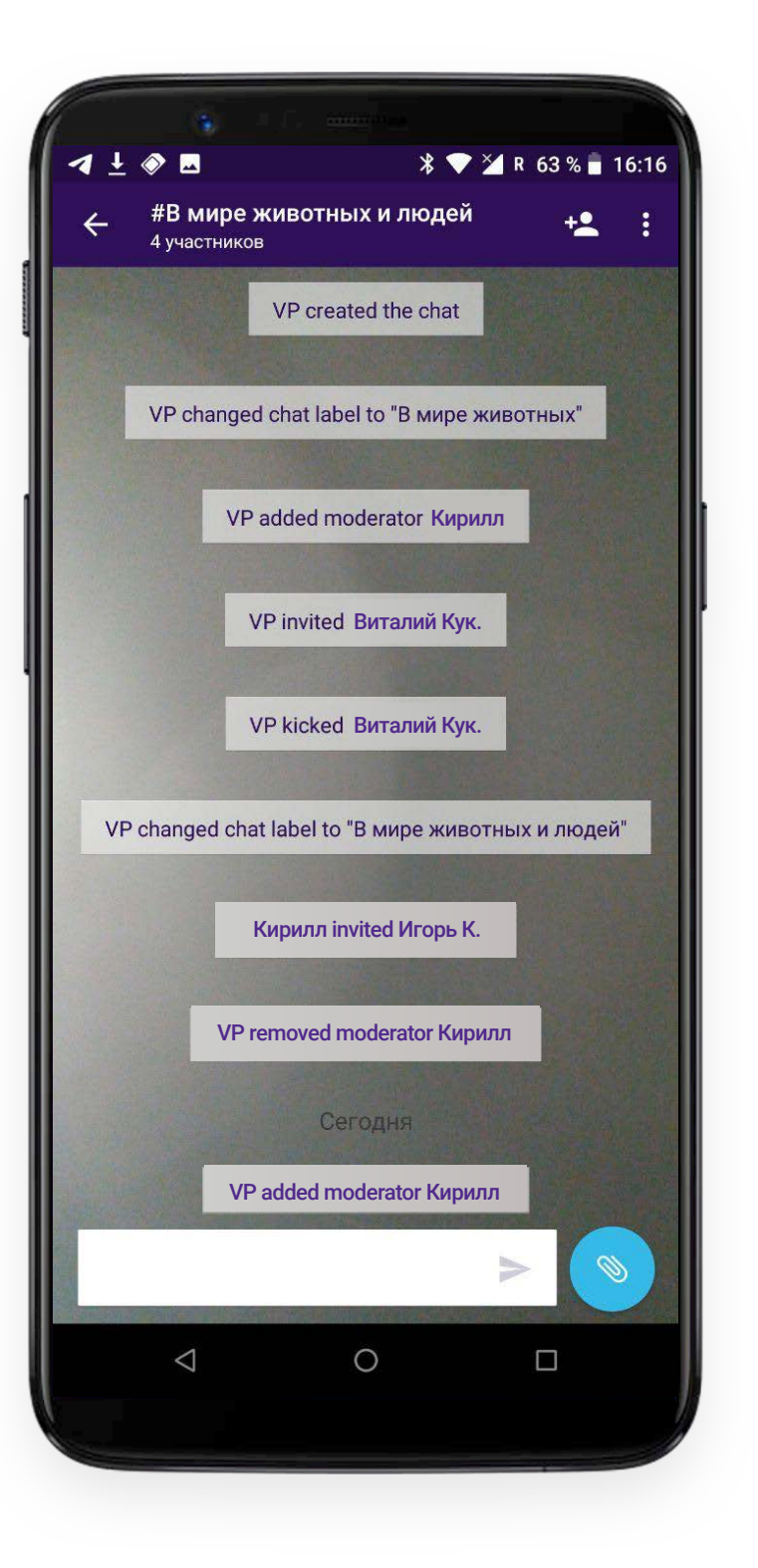

Информационные сообщения не подлежат удалению.

Участникам чата доступен интерфейс для отправки:

• Текстовых сообщений

Для отправки текстового сообщения введите Ваш текст в соответствующее поле и нажмите

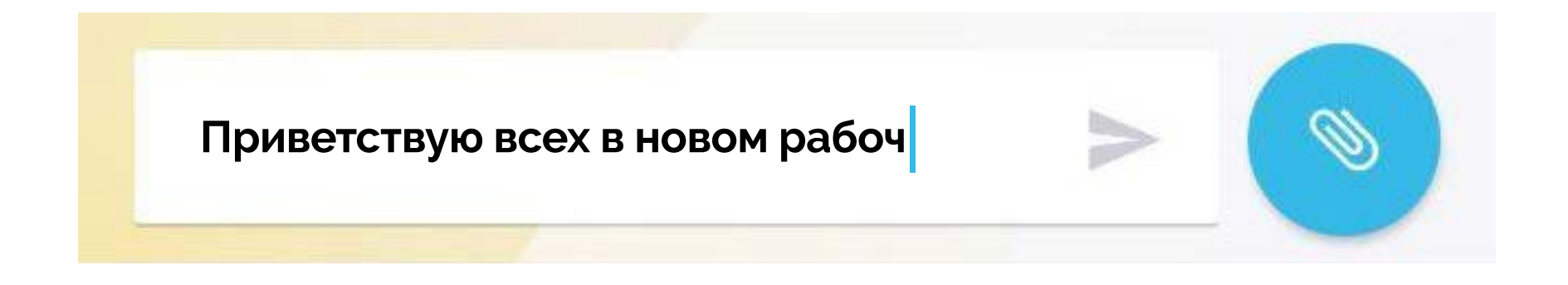

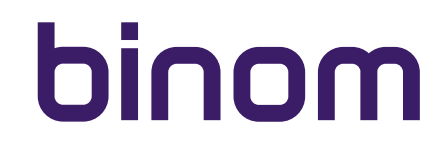

• Мультимедийных сообщений

Для отправки текстового сообщения введите Ваш текст в соответствующее поле и нажмите

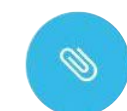

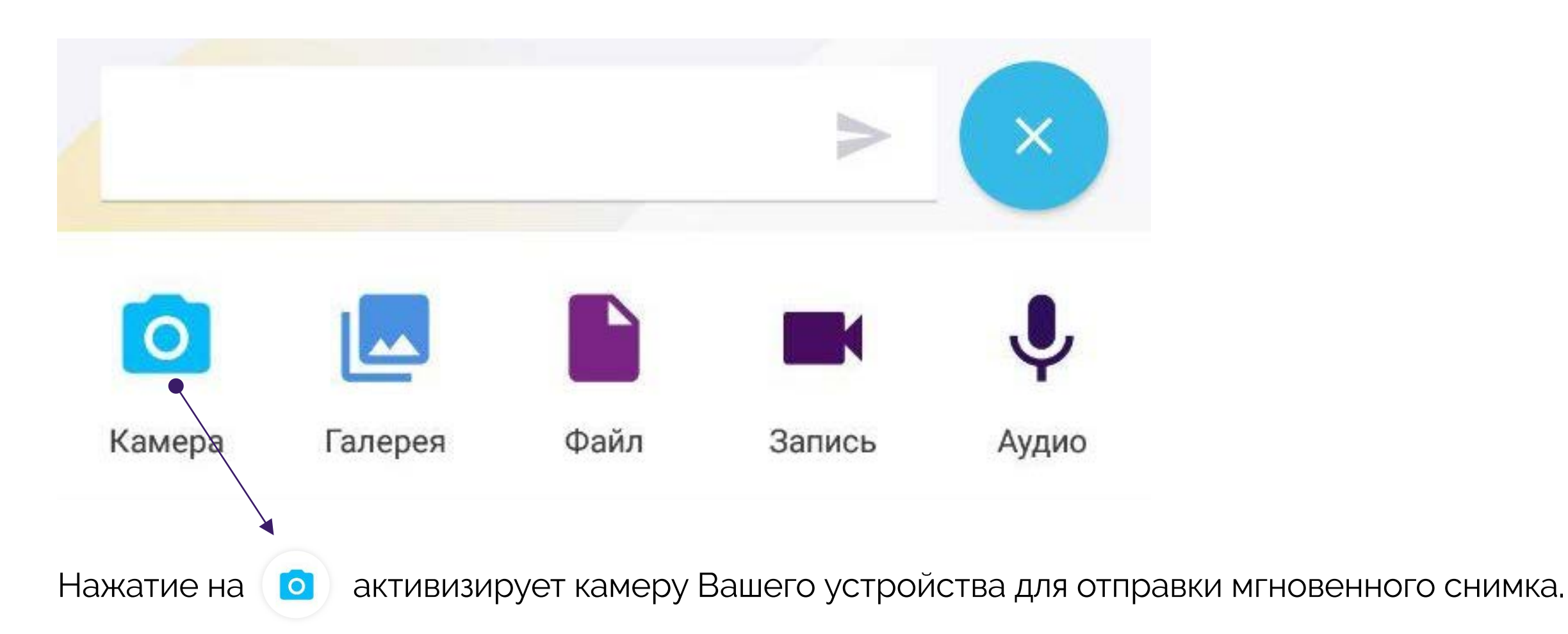

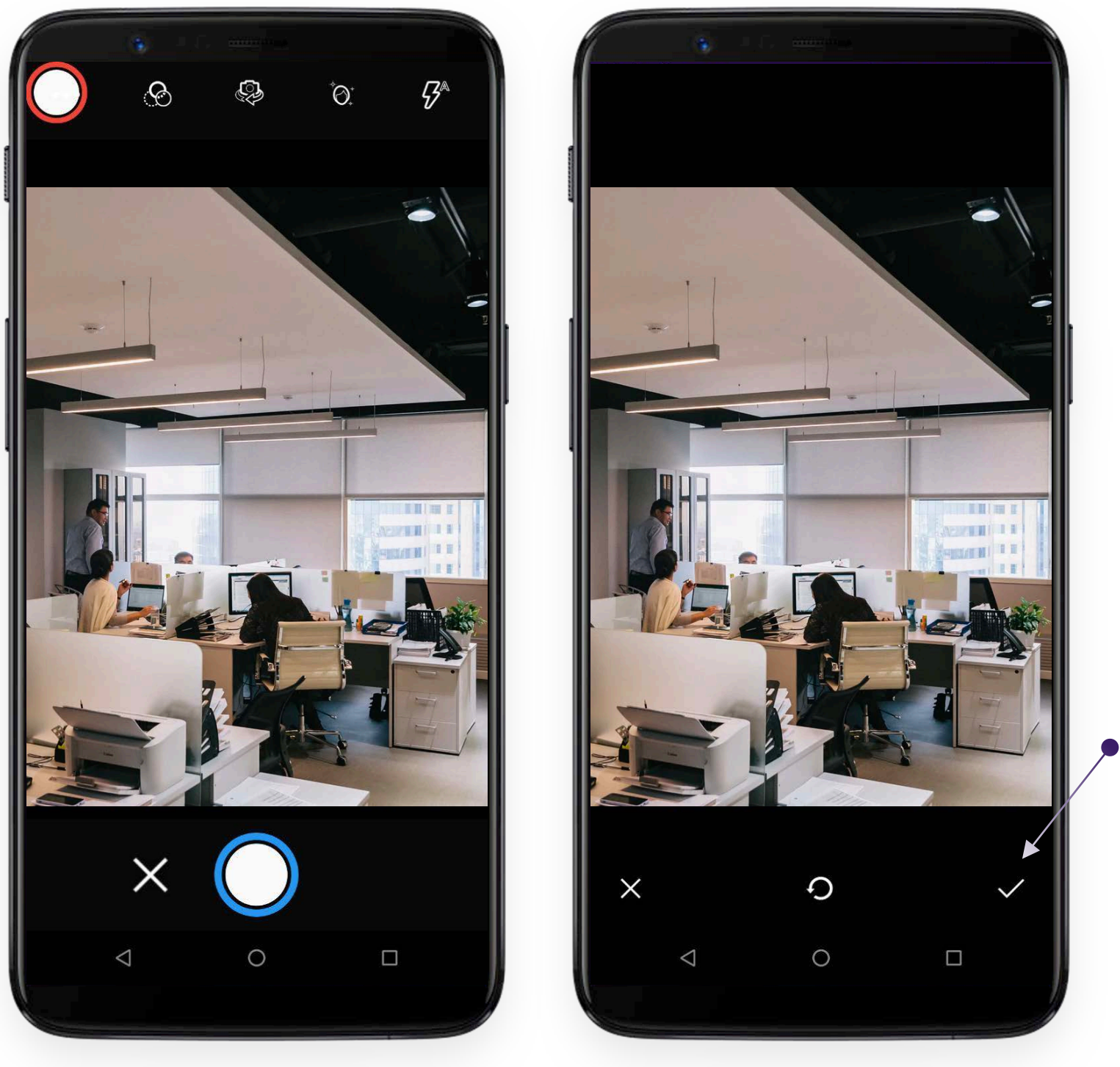

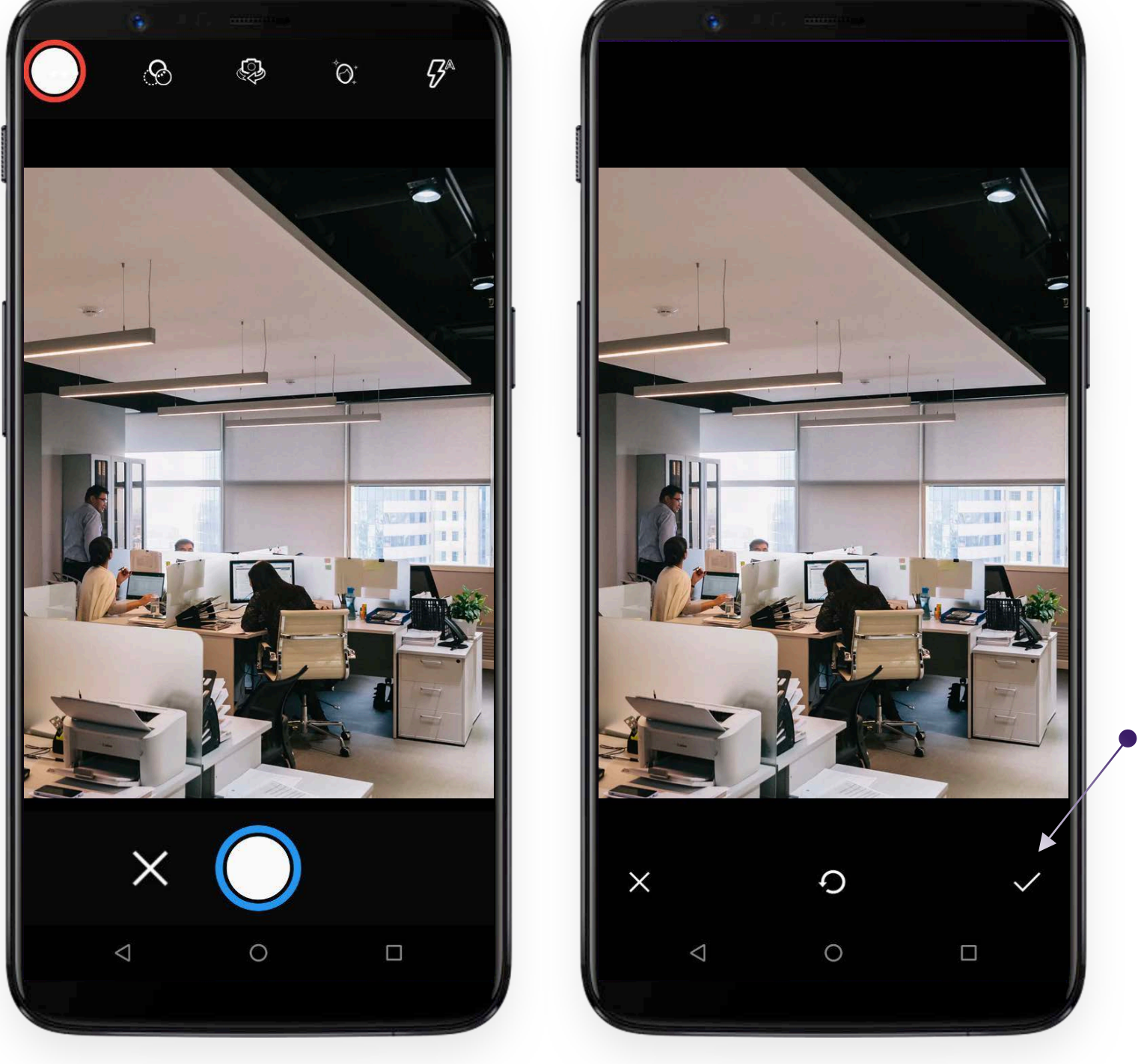

При этом Вы можете управлять всеми настройками камеры Вашего телефона в обычном режиме, например. использовать фронтальную камеру или принудительно активизировать вспышку:

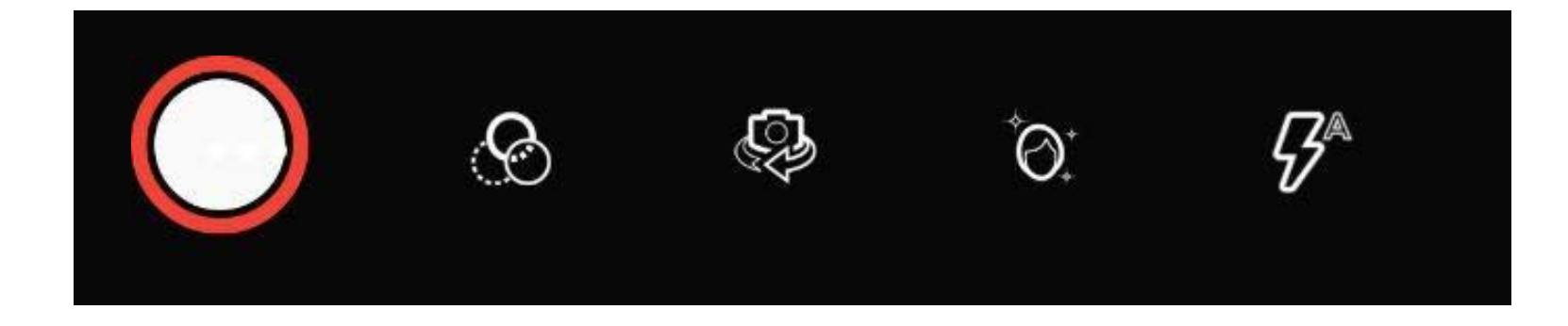

Сделав снимок Вы можете:

- Отправить его нажав на 🗸
- Сделать другой снимок нажав •
- Отменить отправку снимка и вернуться в чат нажав на 🛛 🗙

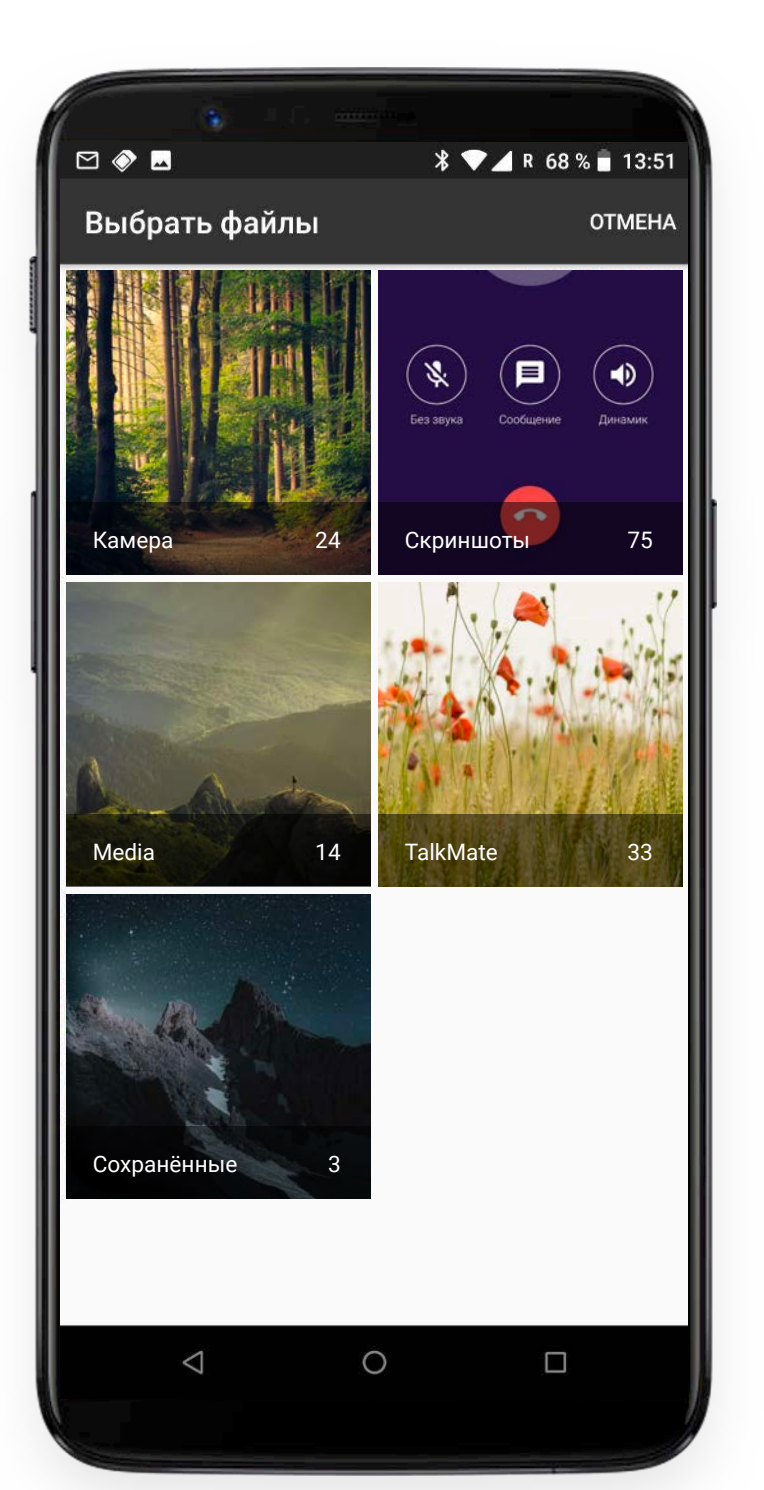

Нажатие на галерея открывает интерфейс выбора фото и видео файлов:

Нажатием на выбранный файл Вы подтверждаете его мгновенную отправку.

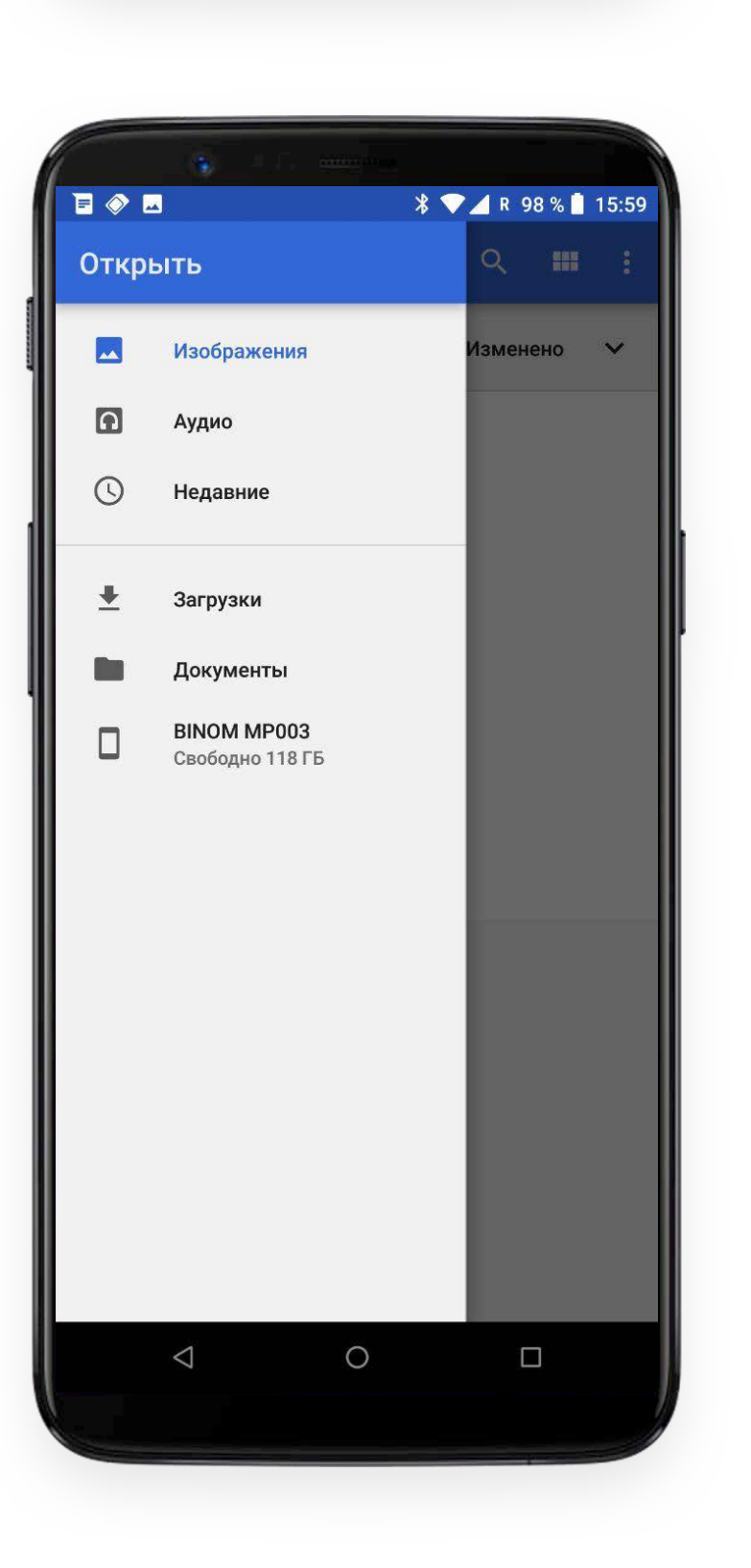

Кнопка файл предоставляет возможность выбрать из всех файлов, хранящихся в памяти Вашего устройства. Приложение поддерживает передачу файлов всех типов:

Нажатием на выбранный файл Вы подтверждаете его мгновенную отправку.

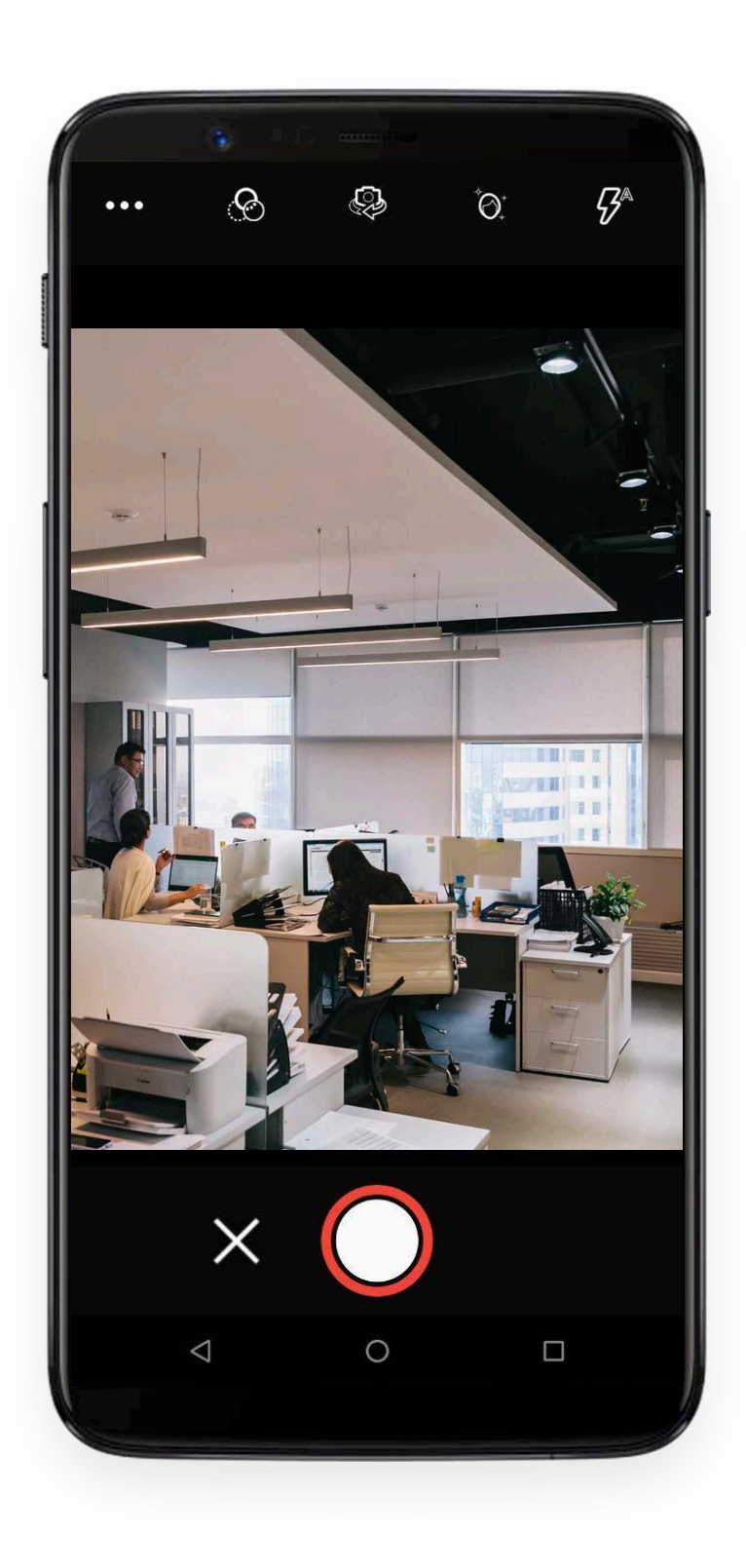

При нажатии запись активизируется режим видеокамеры для записи и мгновенной отправки видео сообщения:

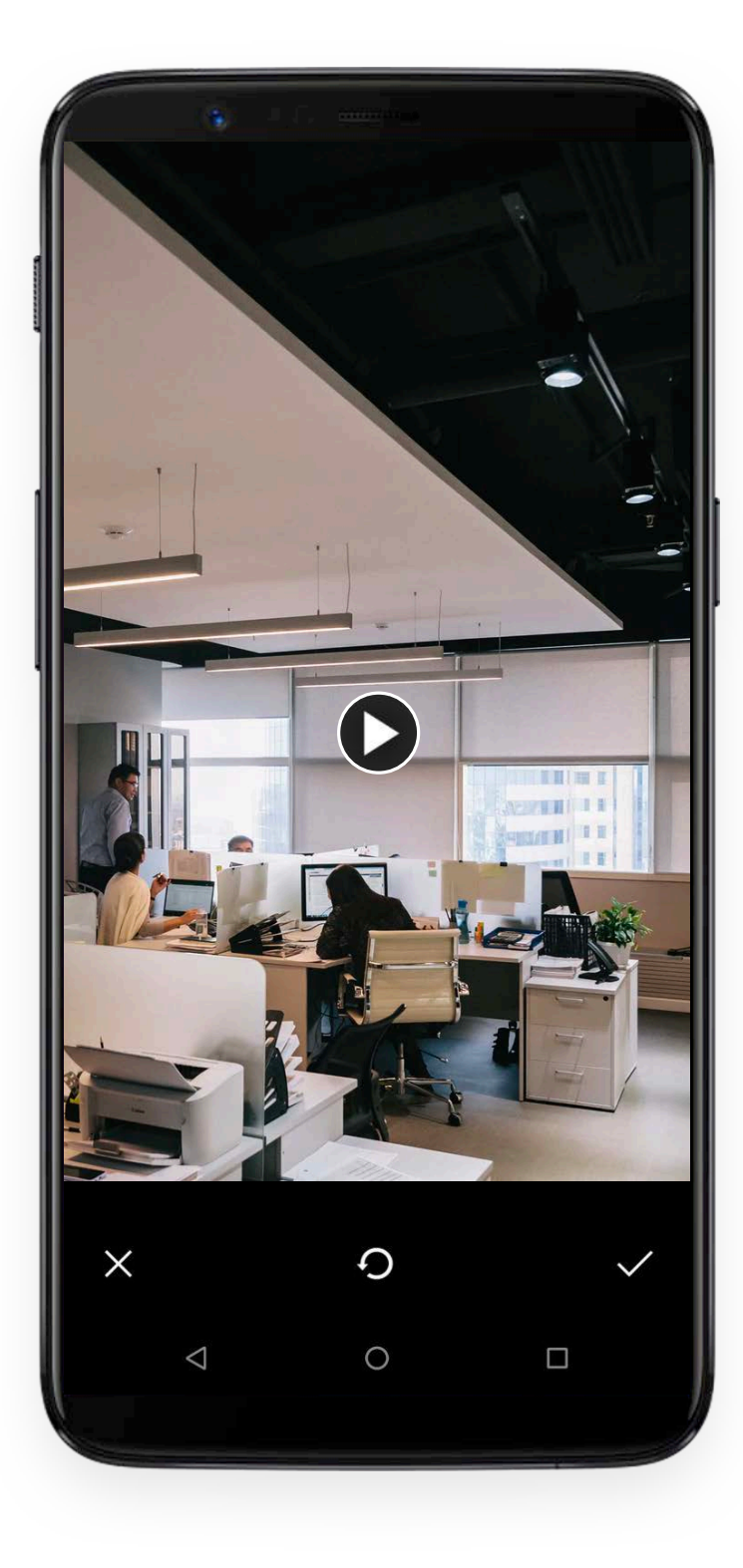

Перед отправкой Вы можете посмотреть видео сообщение нажав на кнопку **С** 

Вы можете также управлять всеми настройками камеры, как и в случае мгновенной отправки снимка.

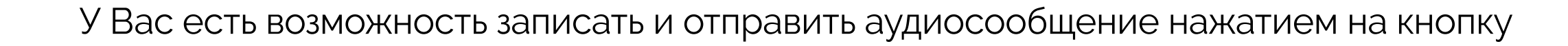

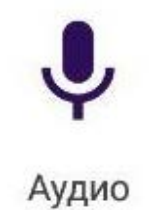

► ►
 • ►
 • ►
 • ►
 • ►
 • ►
 • ►
 • ►
 • ►
 • ►
 • ►
 • ►
 • ►
 • ►
 • ►
 • ►
 • ►
 • ►
 • ►
 • ►
 • ►
 • ►
 • ►
 • ►
 • ►
 • ►
 • ►
 • ►
 • ►
 • ►
 • ►
 • ►
 • ►
 • ►
 • ►
 • ►
 • ►
 • ►
 • ►
 • ►
 • ►
 • ►
 • ►
 • ►
 • ►
 • ►
 • ►
 • ►
 • ►
 • ►
 • ►
 • ►
 • ►
 • ►
 • ►
 • ►
 • ►
 • ►
 • ►
 • ►
 • ►
 • ►
 • ►
 • ►
 • ►
 • ►
 • ►
 • ►
 • ►
 • ►
 • ►
 • ►
 • ►
 • ►
 • ►
 • ►
 • ►
 • ►
 • ►
 • ►
 • ►
 • ►
 • ►
 • ►
 • ►
 • ►
 • ►
 • ►
 • ►
 • ►
 • ►
 • ►
 • ►
 • ►
 • ►
 • ►
 • ►
 • ►
 • ►
 • ►
 • ►
 • ►
 • ►
 • ►
 • ►
 • ►
 • ►
 • ►
 • ►
 • ►
 • ►
 • ►
 • ►
 • ►
 • ►
 • ►
 • ►
 • ►
 • ►
 • ►

Для записи аудио сообщения необходимо удерживать палец на кнопке. Сообщение будет отправлено, как только Вы отпустите палец.

Мультимедийные сообщения, как и текстовые, содержат информацию о времени отправки и статусе сообщения.

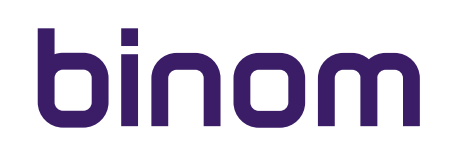

### настройки профиля

В основном меню приложения, в правом верхнем углу располагается кнопка 🕕

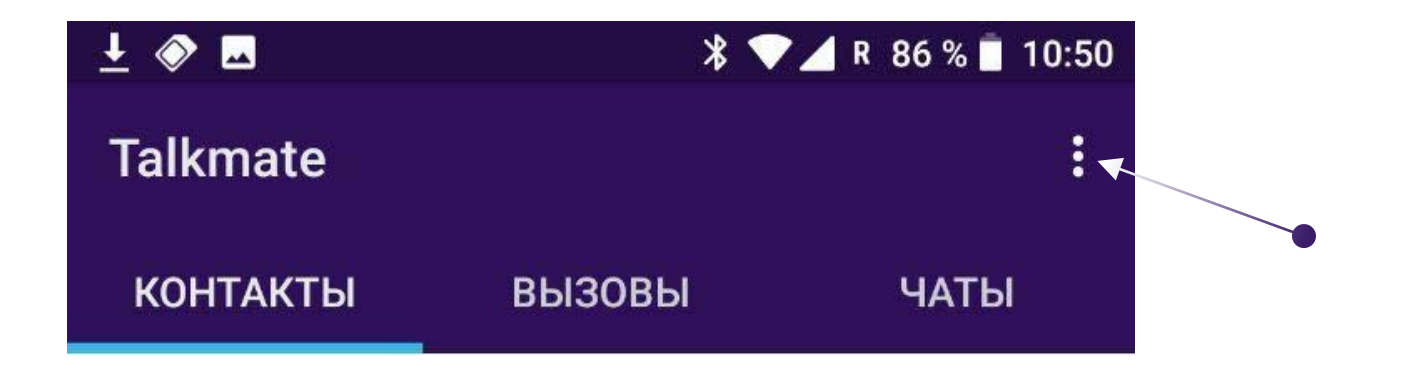

при нажатии на которую Вы получаете возможность редактировать настройки своего профиля, настройки уведомлений, подключиться к WEB версии приложения, ознакомиться с информацией о приложении или выйти из приложения Talkmate.

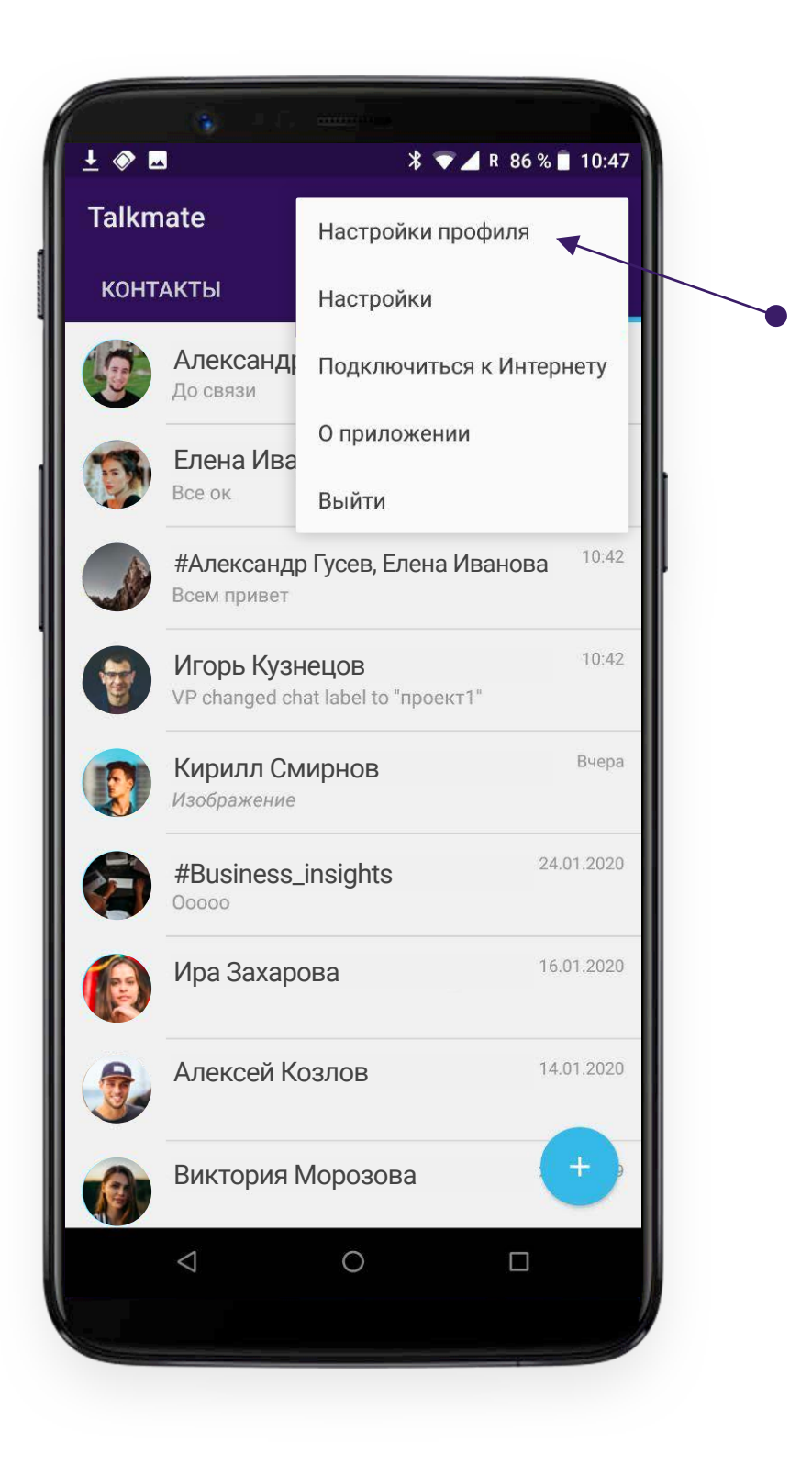

### настройки профиля

Выбирая Настройки профиля Вы можете редактировать свой профиль.

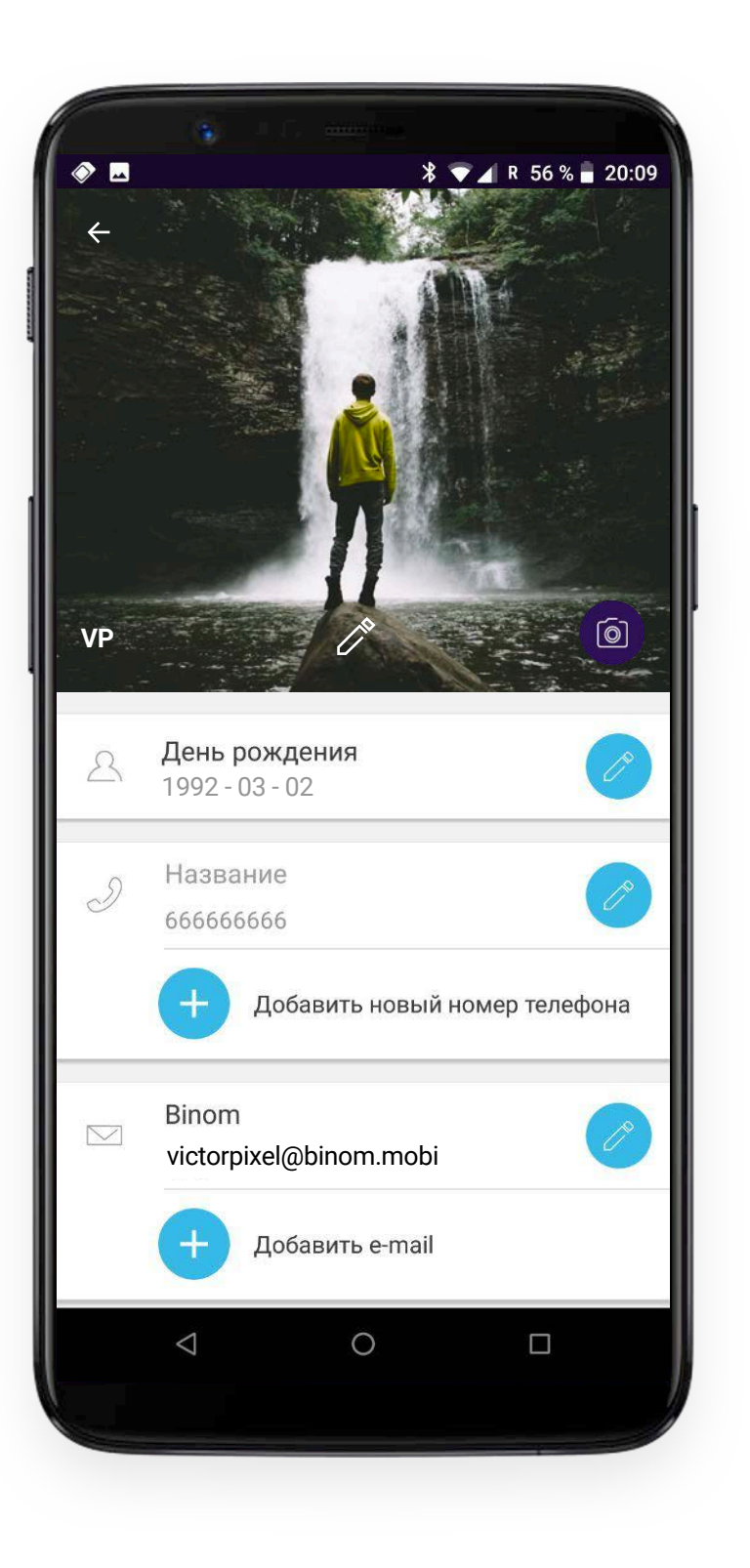

В профиле пользователя можно редактировать следующие информационные поля:

- Имя пользователя (можно ввести любое)
- Изображение пользователя (не обязательно)

Установить изображение можно нажав на соответствующую кнопку (a). Приложение предложит Вам сделать мгновенный снимок или выбрать фото из Галереи. Если ранее Вы уже устанавливали аватар, Вы можете его удалить. В таком случае, вместо Вашего изображения будет отображаться синий круг с первой буквой имени пользователя в нем.

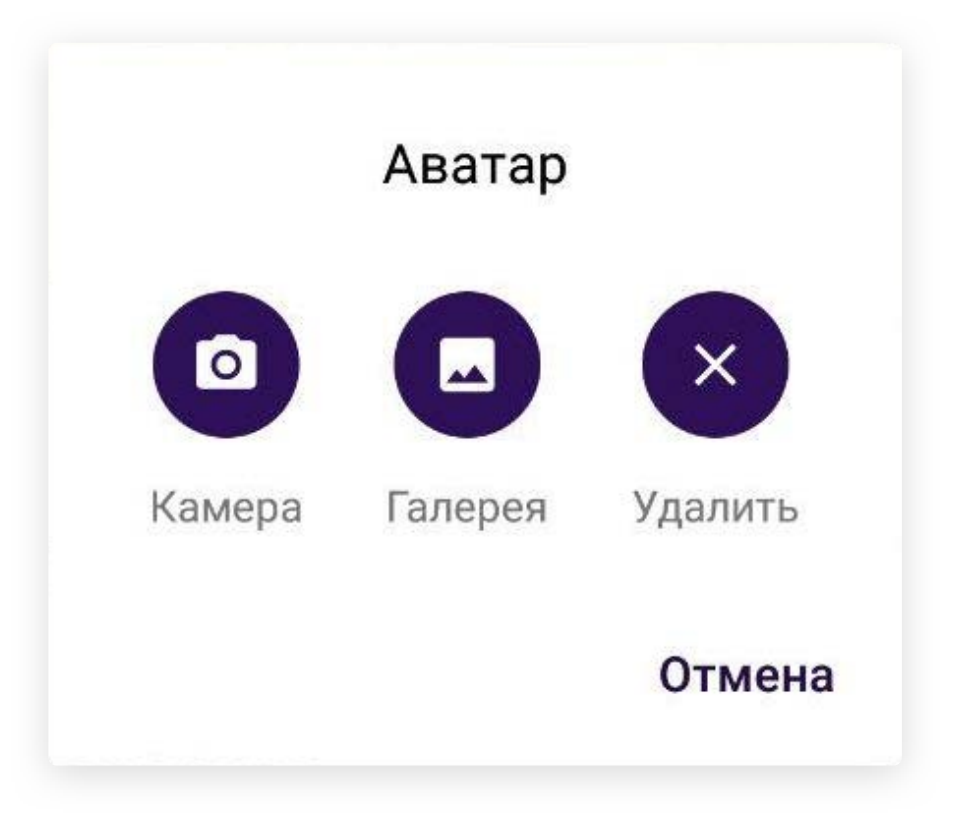

### настройки профиля

- Дату рождения
- Номер своего телефона

Номер будет виден только тем пользователям, которые внесли Вас в список контактов на своем устройстве. Пользователи, у которых Вы не в списке контактов могут видеть только Ваше имя пользователя (например, просматривая состав участников группового чата).

Вы можете добавить несколько номеров последовательно нажимая на кнопку 🛨 в соответствующем разделе профиля. Вы также можете редактировать введенный Вами номер/номера нажимая на кнопку 🧭 напротив номера. Для удаления номера/номеров используйте кнопку 🗙

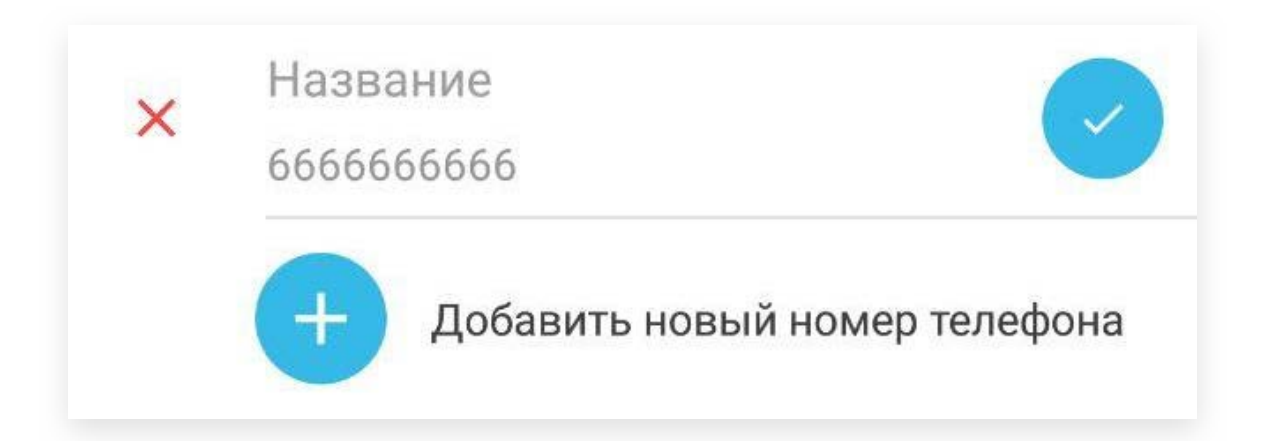

• Адрес э-почты

Адрес э-почты будет виден только тем пользователям, которые внесли Вас в список контактов на своем устройстве. Пользователи, у которых Вы не в списке контактов могут видеть только Ваше имя пользователя (например, просматривая состав участников группового чата).

Вы можете добавить несколько адресов э-почты последовательно нажимая на кнопку в соответствующем разделе профиля. Вы также можете редактировать введенный Вами адрес/адреса нажимая на кнопку 🥢 напротив адреса. Для удаления адреса/адресов используйте кнопку 💢

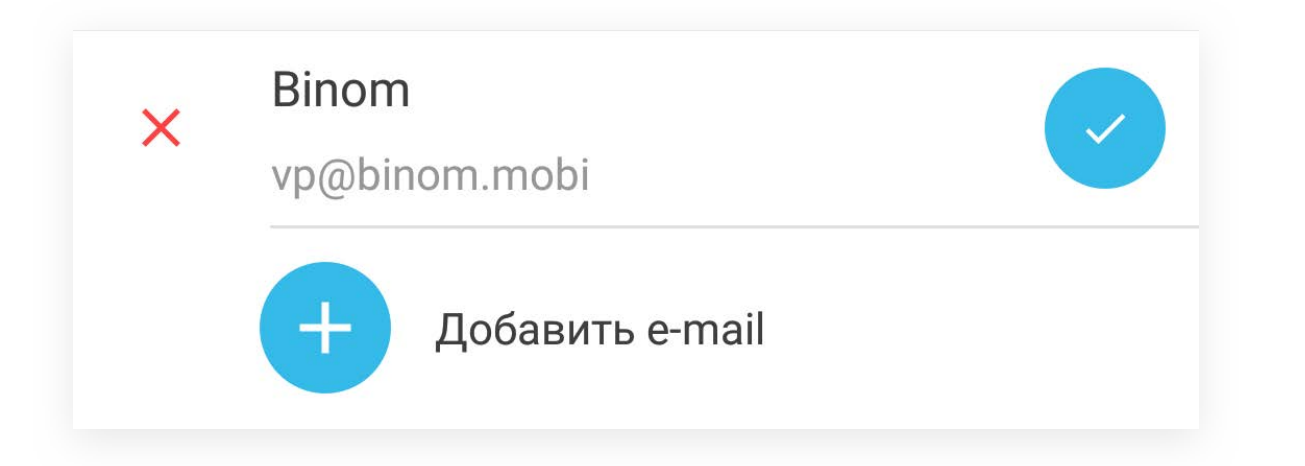

Для выхода из Профиля нажмите 🤄 в верхнем, левом углу экрана.

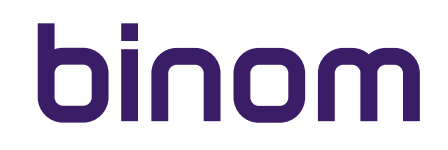

## настройки уведомлений

Настройки уведомлений занимают вторую строчку выпадающего меню и обозначены, как "Настройки".

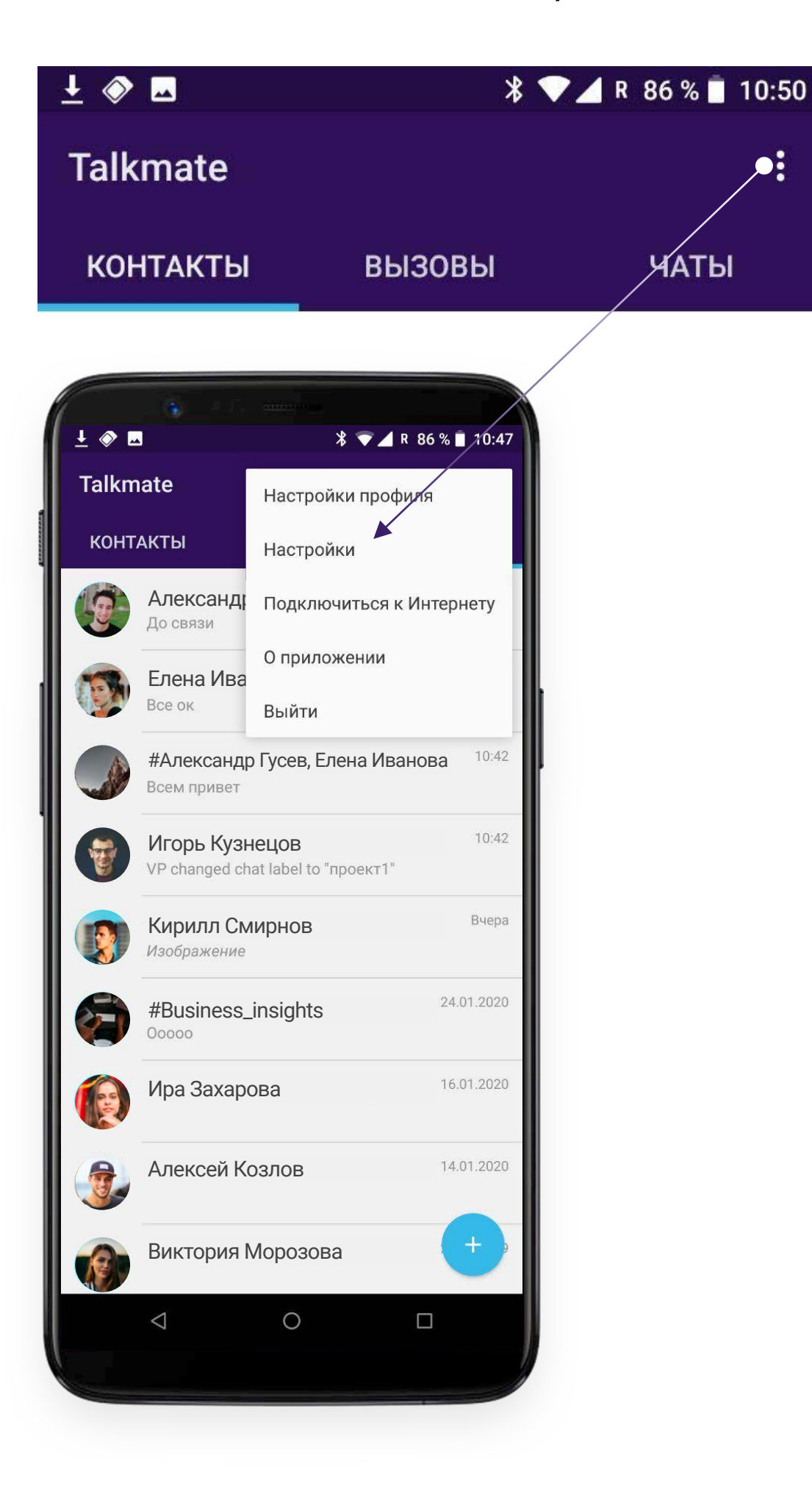

После нажатия на надпись Вам открывается следующий интерфейс:

#### ← Настройки уведомлений

Настройки входящего сообщения

Мелодия входящего звонка По умолчанию (Orion)

12 12 AD

Обновить ключи переписки

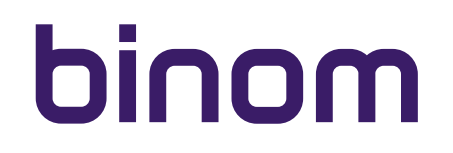

### настройки входящего сообщения

Нажав на "Настройки входящего сообщения" Вы попадаете в соответствующее меню:

| *                                      | ★ ▼ ▲ R 43 % ▲ 10:27                                                                                   |
|----------------------------------------|----------------------------------------------------------------------------------------------------|
| Настройк                               | И                                                                                                    |
| •                                      | <b>Сообщения</b><br>Talkmate                                                                           |
| Вкл                                    | очено 🔹                                                                                                |
| <b>Важн</b><br>Крайн                   | ость<br>іяя важность: Звук и всплывающее окно                                                          |
| <b>Звук</b><br>Ariel                   |                                                                                                    |
| Вибр                                   | осигнал 🥌                                                                                              |
| Допол                                  | пнительные настройки                                                                                   |
| <b>На за</b><br>Показ                  | блокированном экране<br>вывать уведомления полностью                                                   |
| Свето                                  | овая индикация                                                                                         |
| Пока                                   | зывать значок уведомления                                                                              |
| <b>Пере</b><br>Разре<br>в реж<br>"Толы | определить "Не беспокоить"<br>шить эти уведомления, когда<br>име "Не беспокоить" выбрано<br>ко важные" |
| $\triangleleft$                        | 0 🗆                                                                                                    |
|                                        |                                                                                                    |

Вы можете отключить уведомления для всех входящих сообщений в мессенджере Talkmate используя

соответствующий слайдер:

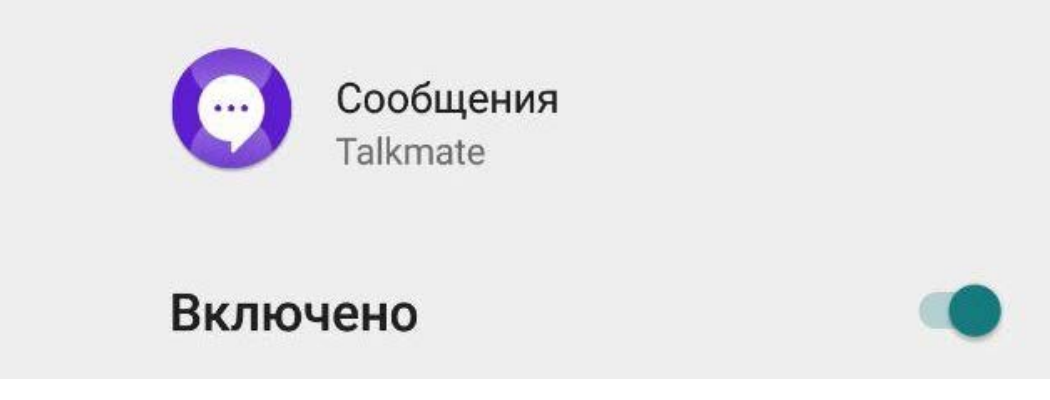

В таком случае Вы увидите сообщения от других пользователей только запустив приложение.

#### Важно!

Полученные сообщения от других пользователей не будут отображаться даже на главном экране Вашего устройства.

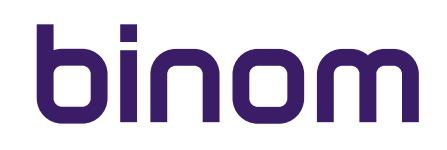

#### настройки входящего сообщения

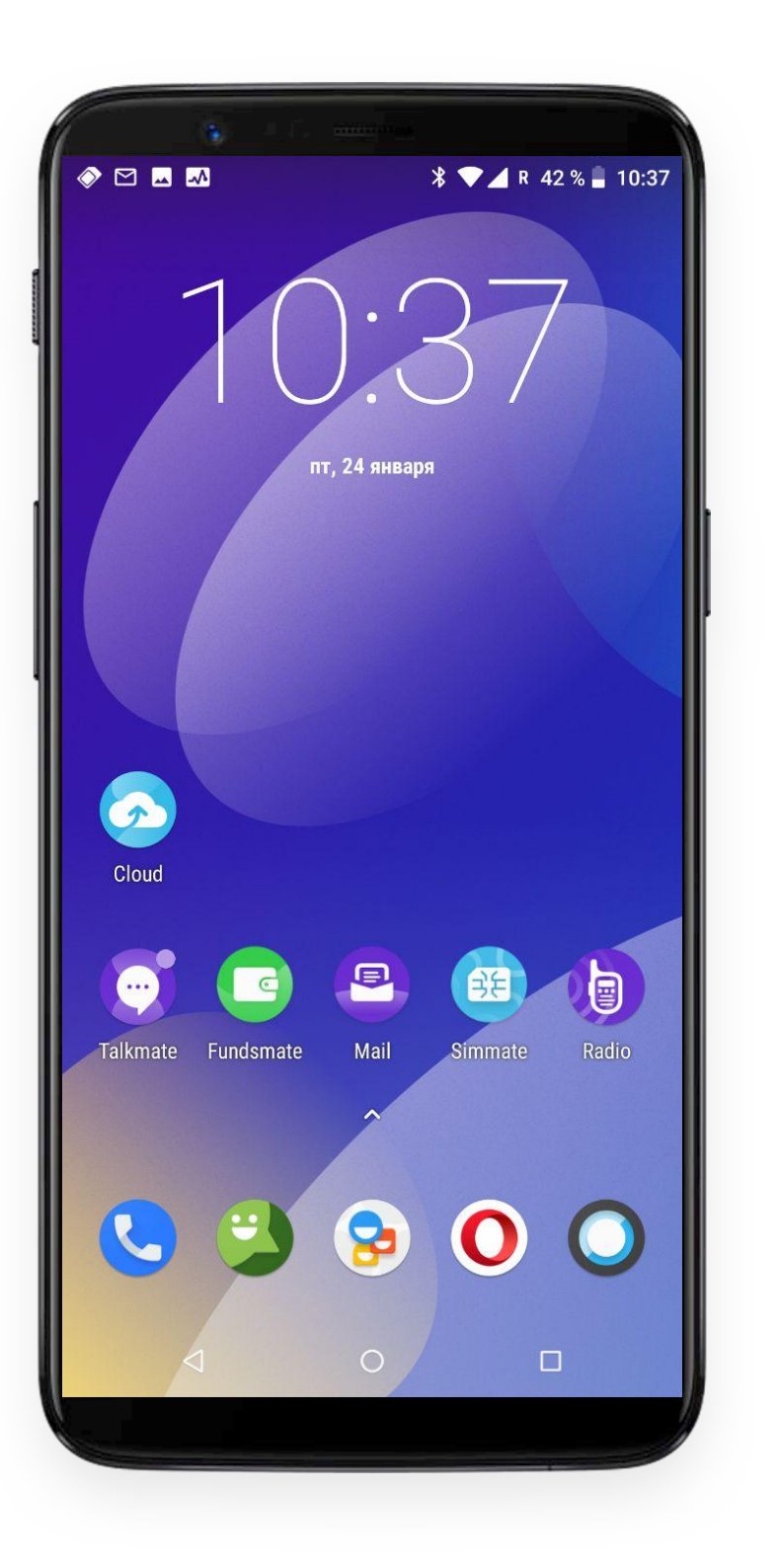

При включенной функции уведомления для всех входящих сообщений, на главном экране иконка мессенджера Talkmate выглядит следующим образом, 💮 если у Вас есть новые, непрочитанные сообщения от других пользователей.

Вы также можете настроить Важность уведомления для всех входящих сообщений, нажав на поле с надписью "Важность" в меню Настроек:

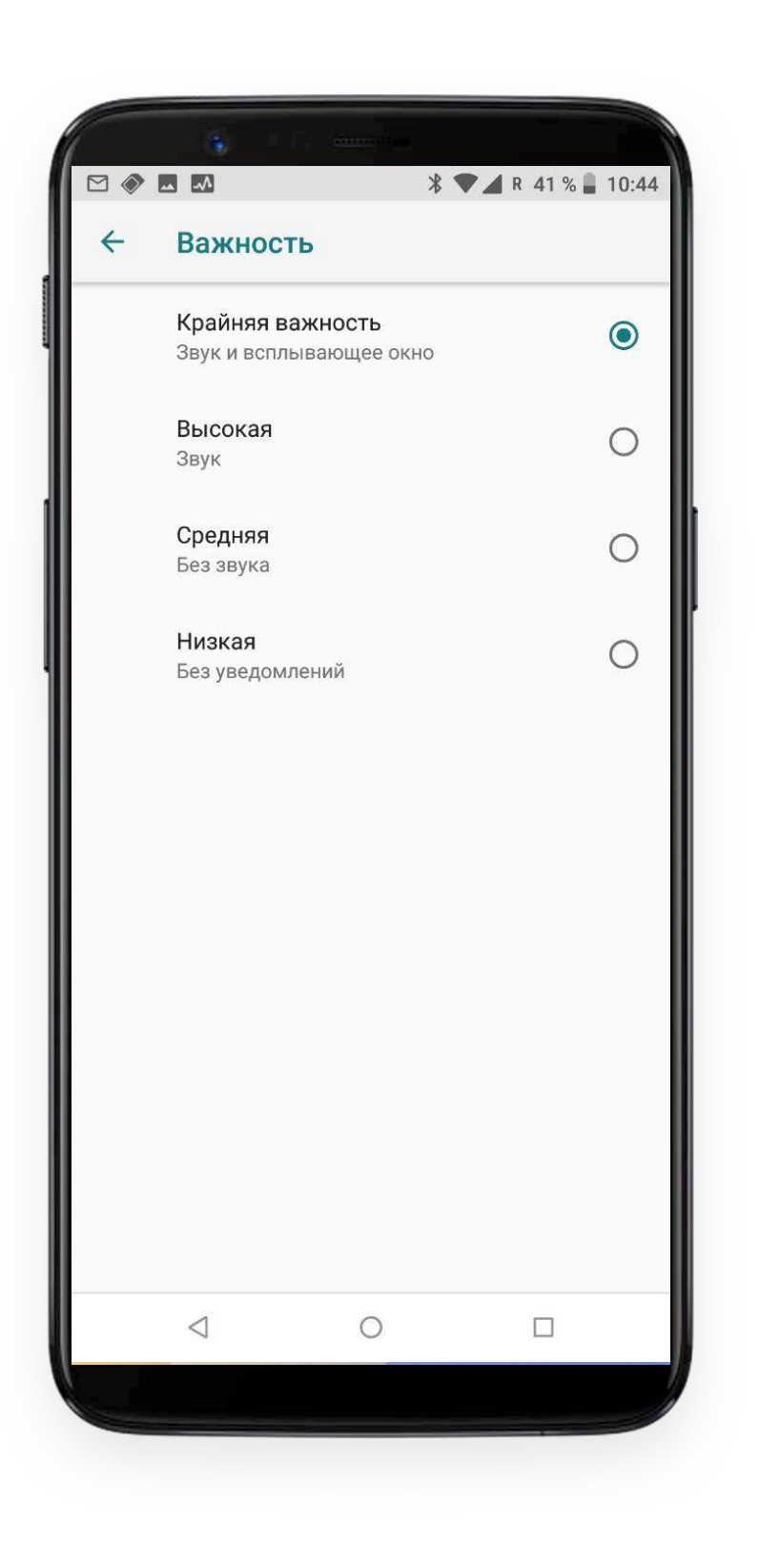

Если Вы выберете последний вариант в списке (**"Низкая"** без уведомлений), то единственным уведомлением о полученных сообщениях для Вас будет служить иконка мессенджера на главном экране Вашего устройства:

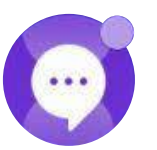

### настройки входящего сообщения

Нажимая на следующие в меню надписи "Звук" и "Вибросигнал"

Вы также можете выбрать подходящий Вам звук уведомлений и включить/выключить вибро сигнал, уведомляющий о получении сообщения.

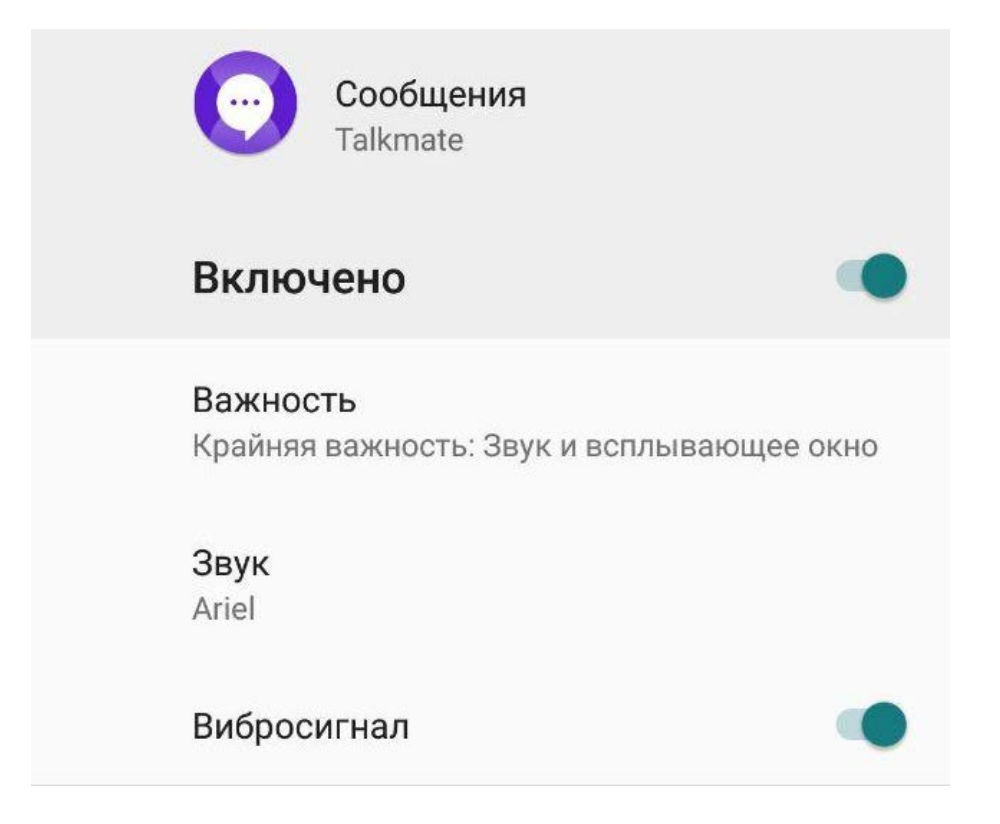

### дополнительные настройки

Дополнительные настройки возможны только при выборе параметров Крайней или Высокой важности уведомлений (см. выше).

#### В этом разделе Вы можете:

• Управлять показом уведомлений

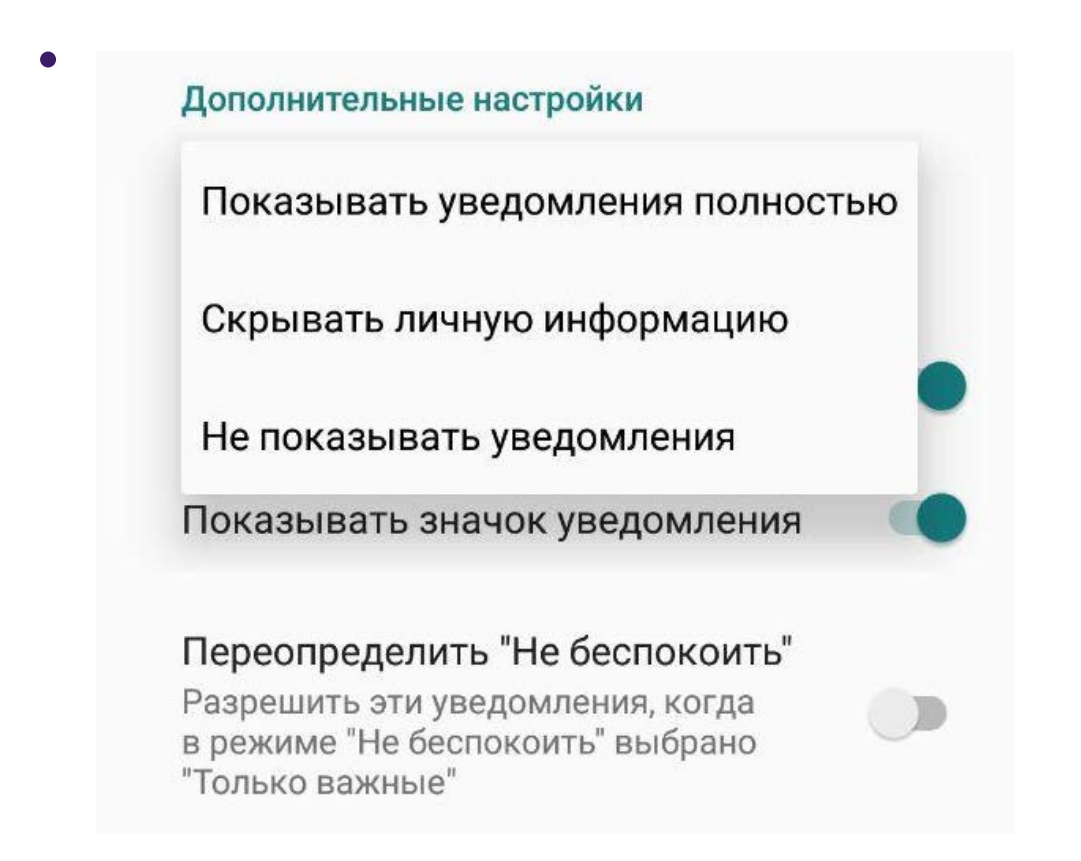

- Настроить световую индикацию на входящие сообщения
- Настроить отображение входящих сообщений на иконке Talkmate на главном экране телефона

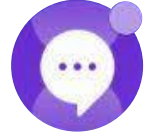

• Настроить уведомления Talkmate в режиме телефона "Не беспокоить"

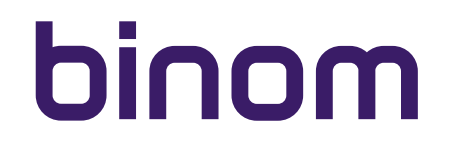

### мелодия входящего звонка

Выбрав в меню Настроек "Мелодия входящего звонка", Вы можете настроить понравившуюся Вам мелодию в качестве уведомления о входящем звонке в мессенджере Talkmate.

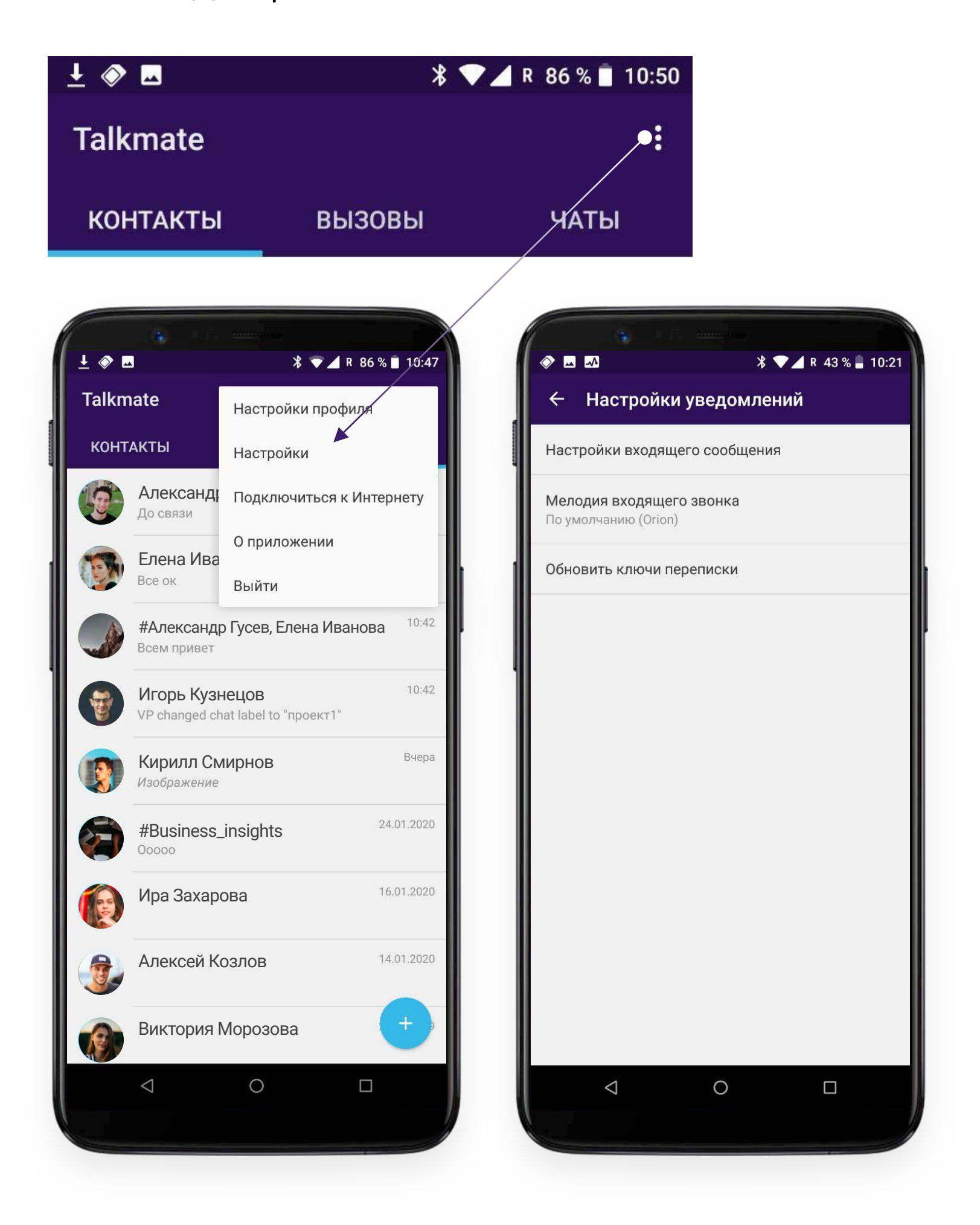

#### обновить ключи переписки

Нажав на данную строку меню Вы обновите ключи, которыми происходит шифрование Вашей переписки.

#### Важно!

Используйте данную опцию только в том случае, если Вы считаете, что Ваши ключи были как-то скомпрометированы, например, Ваш телефон попал в руки третьих лиц, которые могли знать Ваш код блокировки экрана (все ключи шифрования хранятся только на Вашем устройстве).

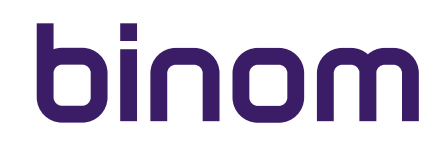

#### подключение к web версии

Web-интерфейс мессенджера Talkmate доступен по адресу:

#### https://chat.binom.mobi

который Вам необходимо ввести в окно браузера на стационарном компьютере, ноутбуке или планшете. Выберете "Подключиться к Интернету" в настройках выпадающего меню находясь в приложении Talkmate на своем мобильном устройстве.

При этом активизируется задняя камера Вашего смартфона. Наведите квадратик в центре дисплея на QRcode сгенерированный на странице <u>https://chat.binom.mobi</u>

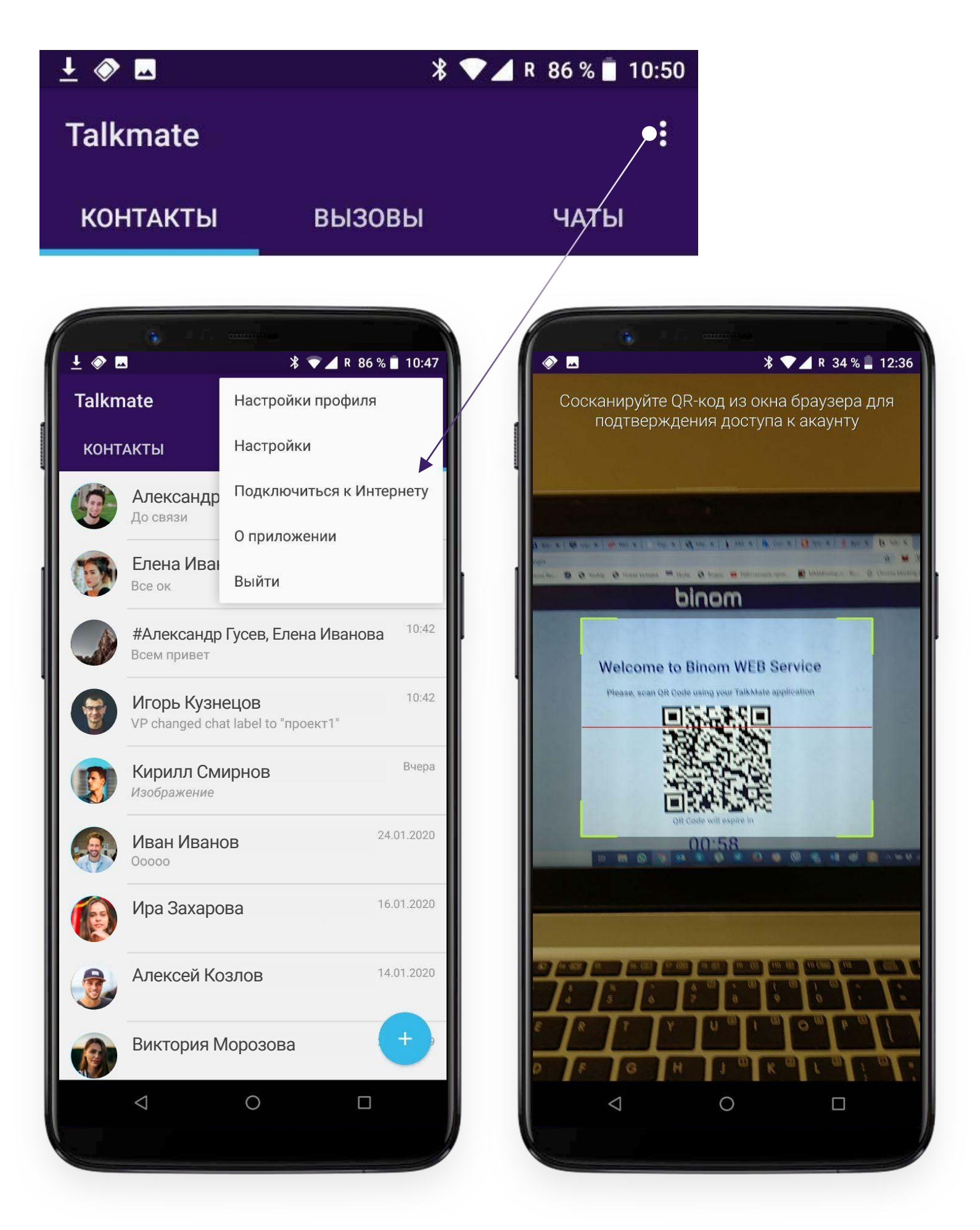

QR-code представляет собой графический ключ, обновляемый каждые **60 секунд** для дополнительной защиты Вашей приватности. Ключ содержит информацию, необходимую для синхронизации переписки и личных данных пользователя на обоих устройствах. После сканирования QR-кода, становится доступен Web-интерфейс приложения Talkmate:

#### **ПОДКЛЮЧЕНИЕ К WEB ВЕРСИИ**

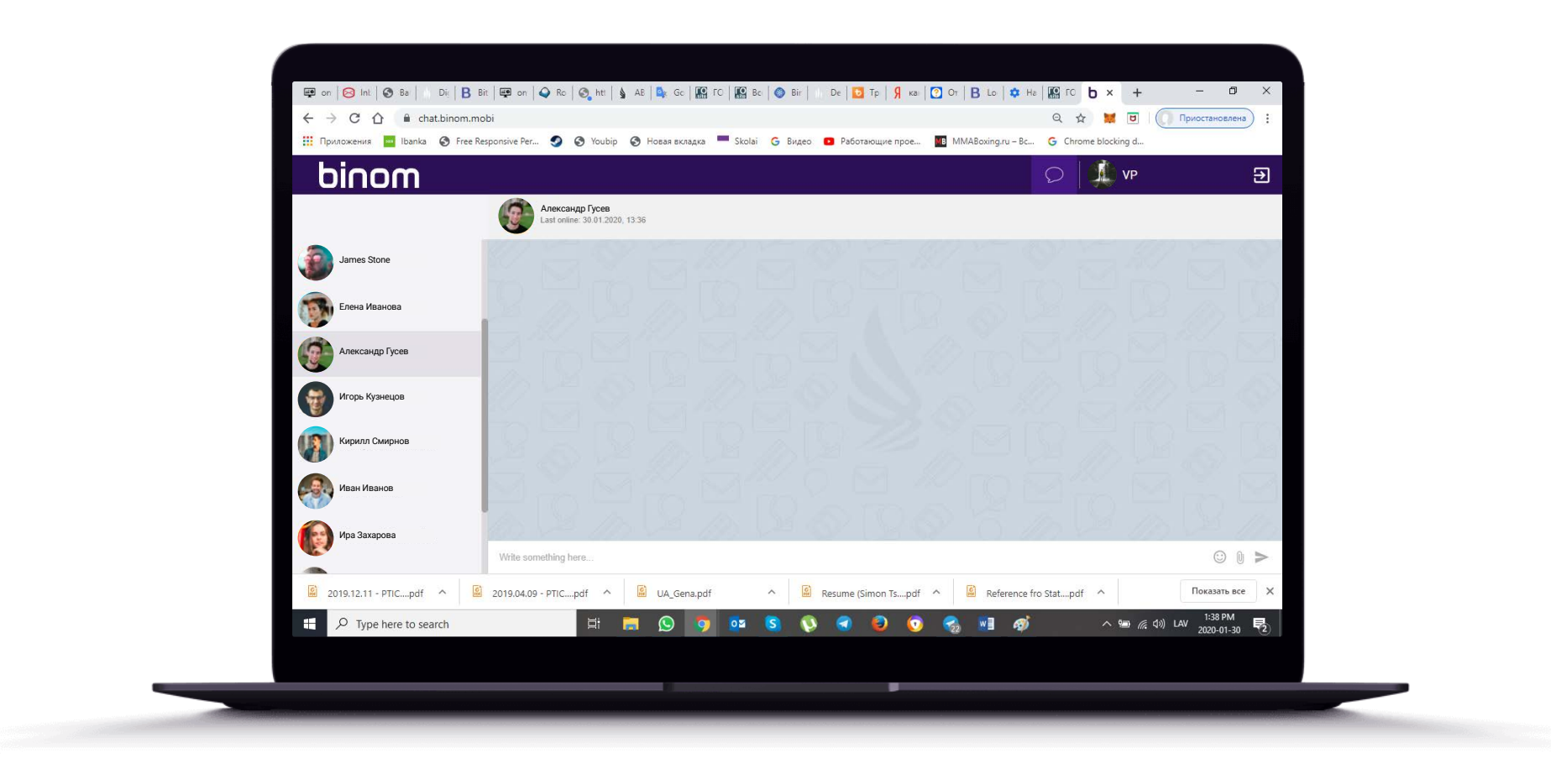

#### Важно!

Web-версия предназначена только для чатов и не дает возможности осуществлять голосовые вызовы, управлять настройками приложения или просматривать детальную информацию о пользователях. Создание и настройки групповых чатов также доступны только на мобильном устройстве.

При подключении к Web-версии приложения на подключенном устройстве не отображается предыдущая история переписки в чатах. Отображается только та переписка, которая велась на протяжении активной сессии.

Подключившись, выберете чат и начинайте общение. Web-версия предоставляет Вам возможность обмениваться файлами, которые хранятся на других Ваших устройствах (стационарный компьютер, ноутбук, планшет). Помимо этого, использование клавиатуры облегчает набор текста.

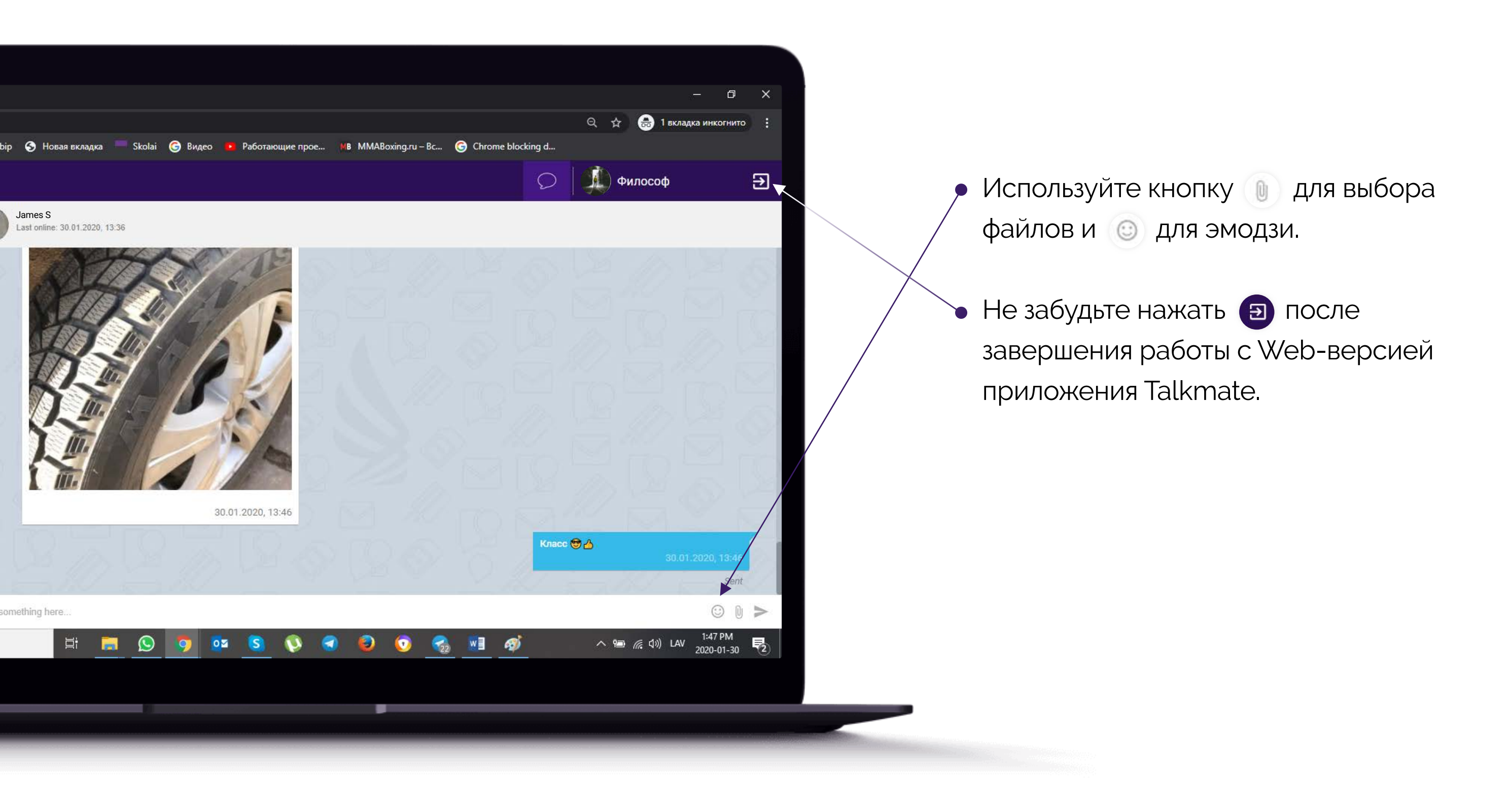

#### о приложении

Информация о версии приложения, установленной на Вашем устройстве.

### выйти

Для выхода из приложения нажмите на соответствующую строку выпадающего меню. Приложение запросит у Вас подтверждение:

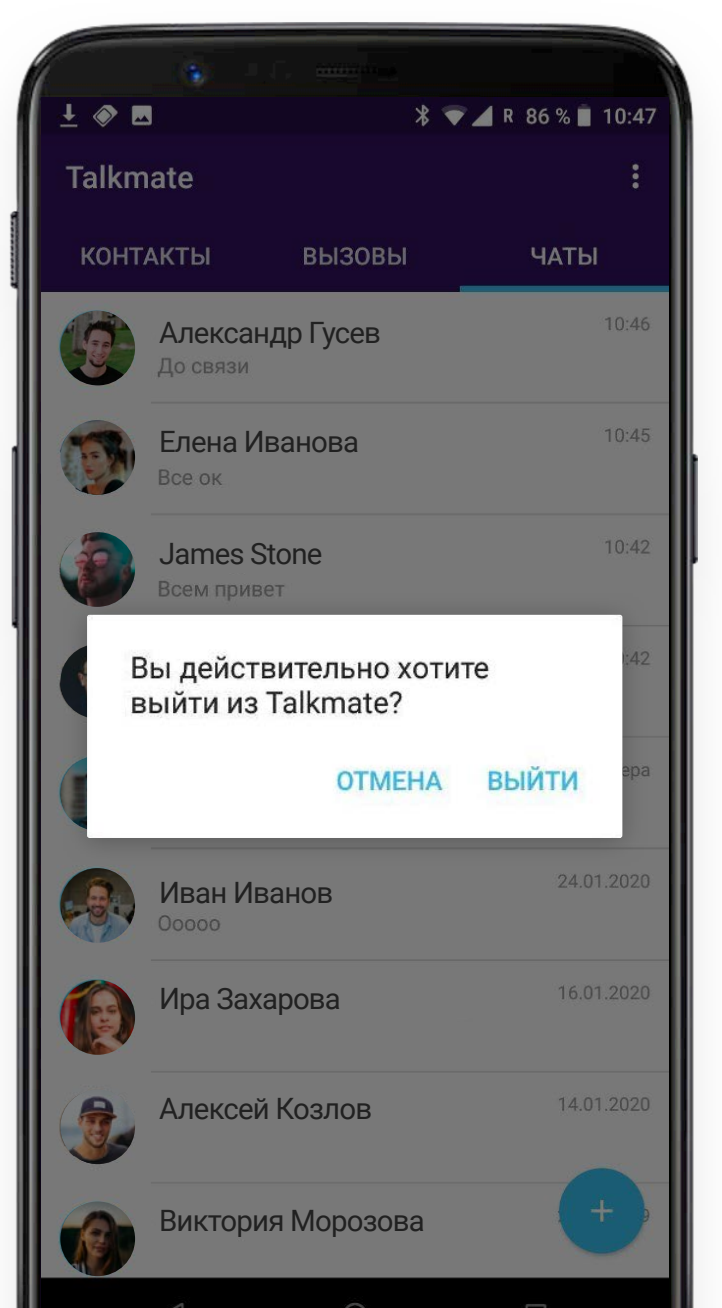

Отмените или подтвердите выход из приложения.

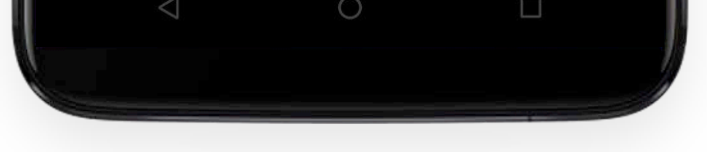

#### ПРИМЕЧАНИЯ

Находясь в приложении Radio в одной из комнат Вы не сможете одновременно совершать голосовые вызовы в мессенджере Talkmate:

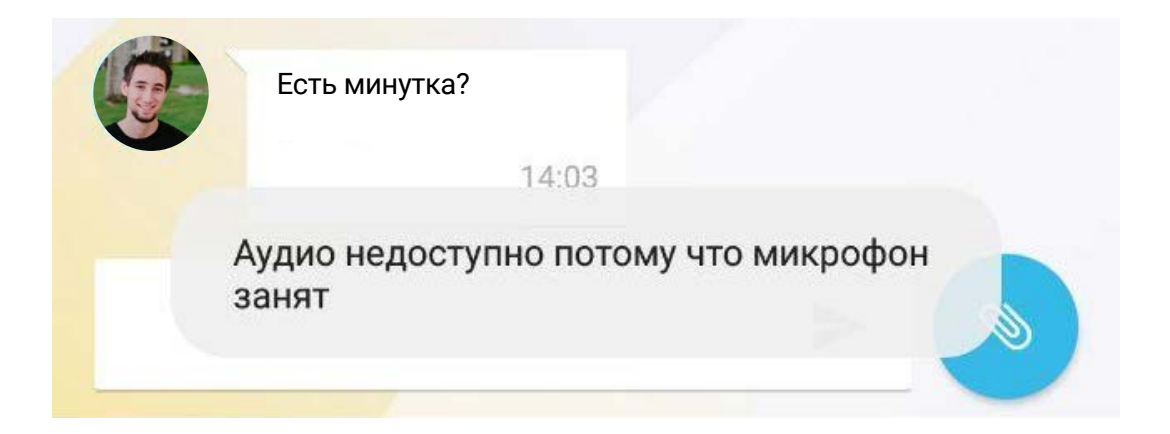

Тот, кому Вы звоните, не сможет Вам ответить по той же причине.

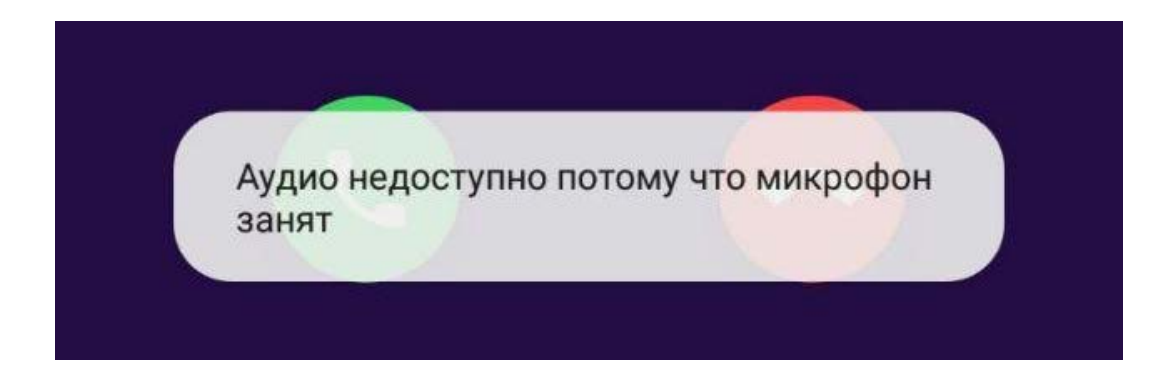